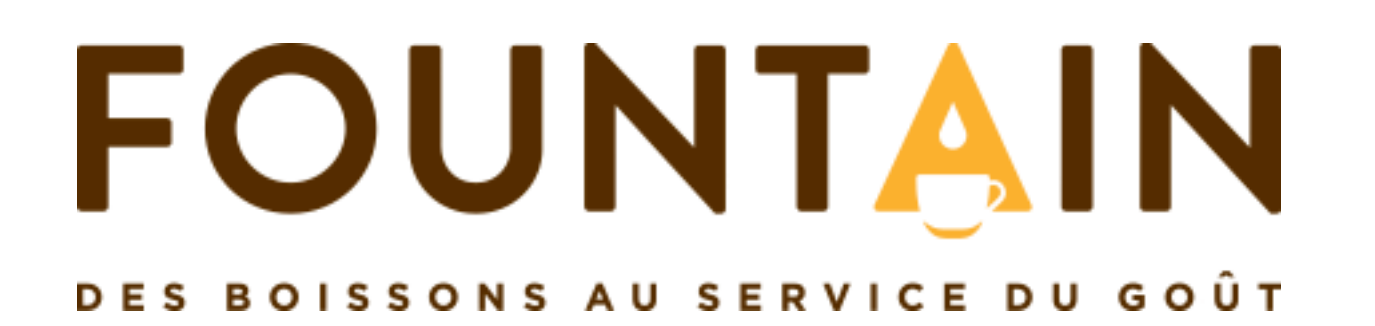

### NOUVEAU WEBSHOP AVEC PAIEMENT EN LIGNE

2015

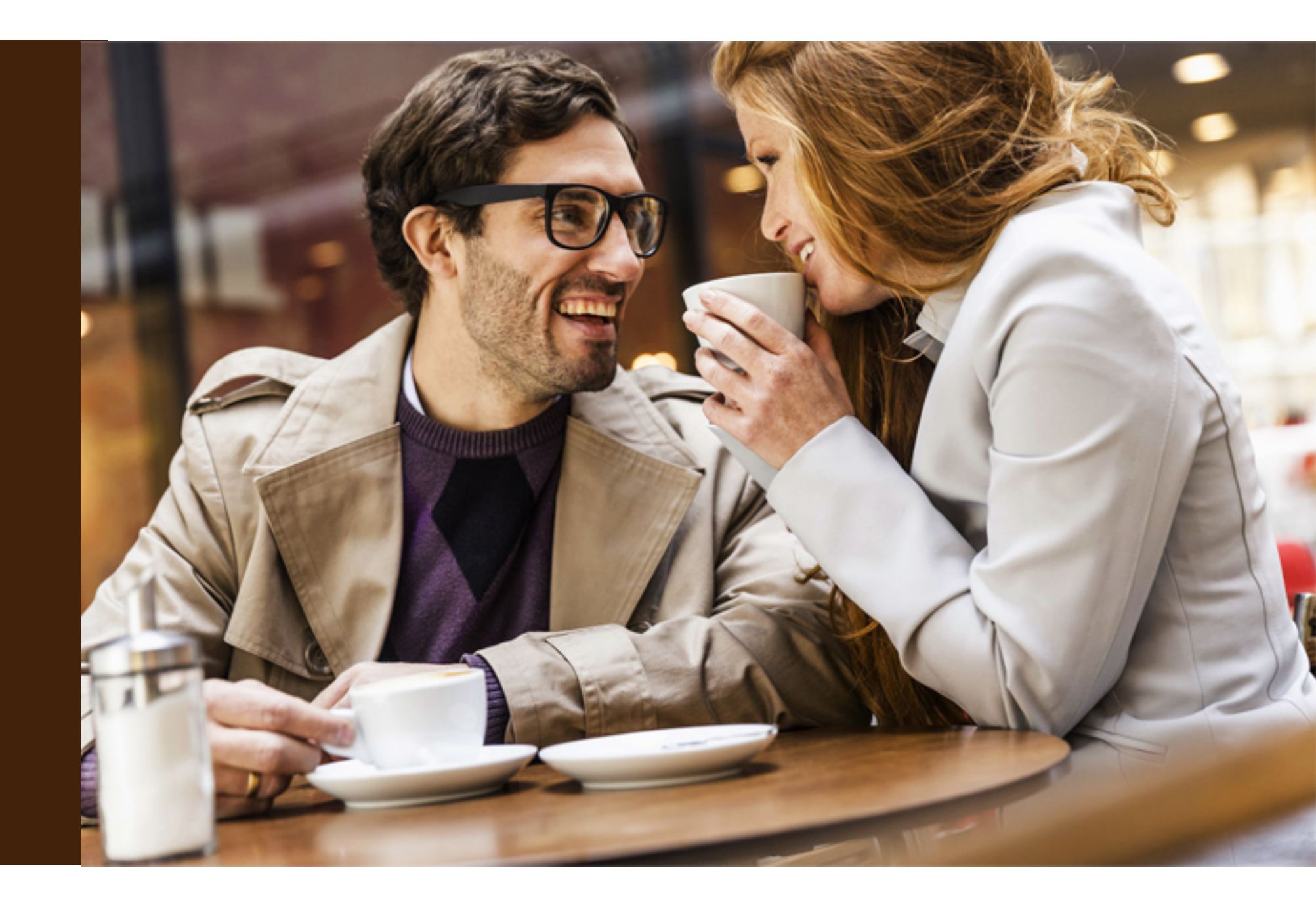

## Index

- Bienvenue sur notre nouveau webshop
- Plus intuitif 2.
- Comment trouver les articles? 3.
- 4. Présentation des produits
- Comment passer ma commande? 5.
  - 5.1. Identifiez-vous
  - 5.2. <u>Sélectionnez vos produits et saisissez les quantités souhaitées</u> 5.2.1. Détail des produits
- 6. <u>Validez votre commande via 'Mon Caddy'</u>
  - 6.1. Mon caddie
  - 6.2. <u>Confirmer ma commande</u>
  - 6.3. Valider mon adresse de livraison
  - 6.4. Votre promotion
- 7. Paiement
- Paiement par carte de crédit 8.
- Confirmation de commande 9.
- 10. <u>Suivi de votre commande</u>
- 11. Mon espace client
  - 11.1. Mes produits favoris
  - 11.2. Mes anciens caddies
  - 11.2. Mes données
  - 11.3. Mes factures
  - 11.4. Mes adresses
  - 11.5. Mon mot de passe

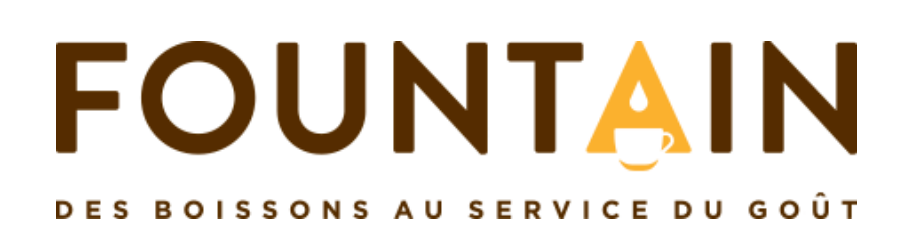

## 1. Bienvenue sur le nouveau webshop !

### **6** Bonnes raisons d'utiliser le webshop

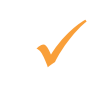

#### **Commandes 24/24 et 7/7**

Vous commandez quand vous le désirez

#### Paiement en ligne sécurisé $\checkmark$

Fini les virements, les chèques, les transferts... Payez en ligne avec votre carte sur un portail complètement sécurisé

#### $\checkmark$

 $\checkmark$ 

#### Bénéficiez d'offres exclusives en ligne

Tous les 15 jours, profitez d'offres spécialement créées et réservées aux utilisateurs du webshop

#### Votre historique de commande disponible à tout $\checkmark$ moment

Vous commandez les mêmes articles tous les mois? En un clic, votre commande est passée.

#### Vos copies de factures disponibles en 1 clic !

Vous n'avez pas reçu votre facture dans votre colis? Vous l'avez perdue? Grâce au webshop, retrouvez vos factures jusqu'à 2 ans en arrière

#### Suivi de vos commandes

Dès que votre commande sera traitée, vous pourrez suivre son évolution

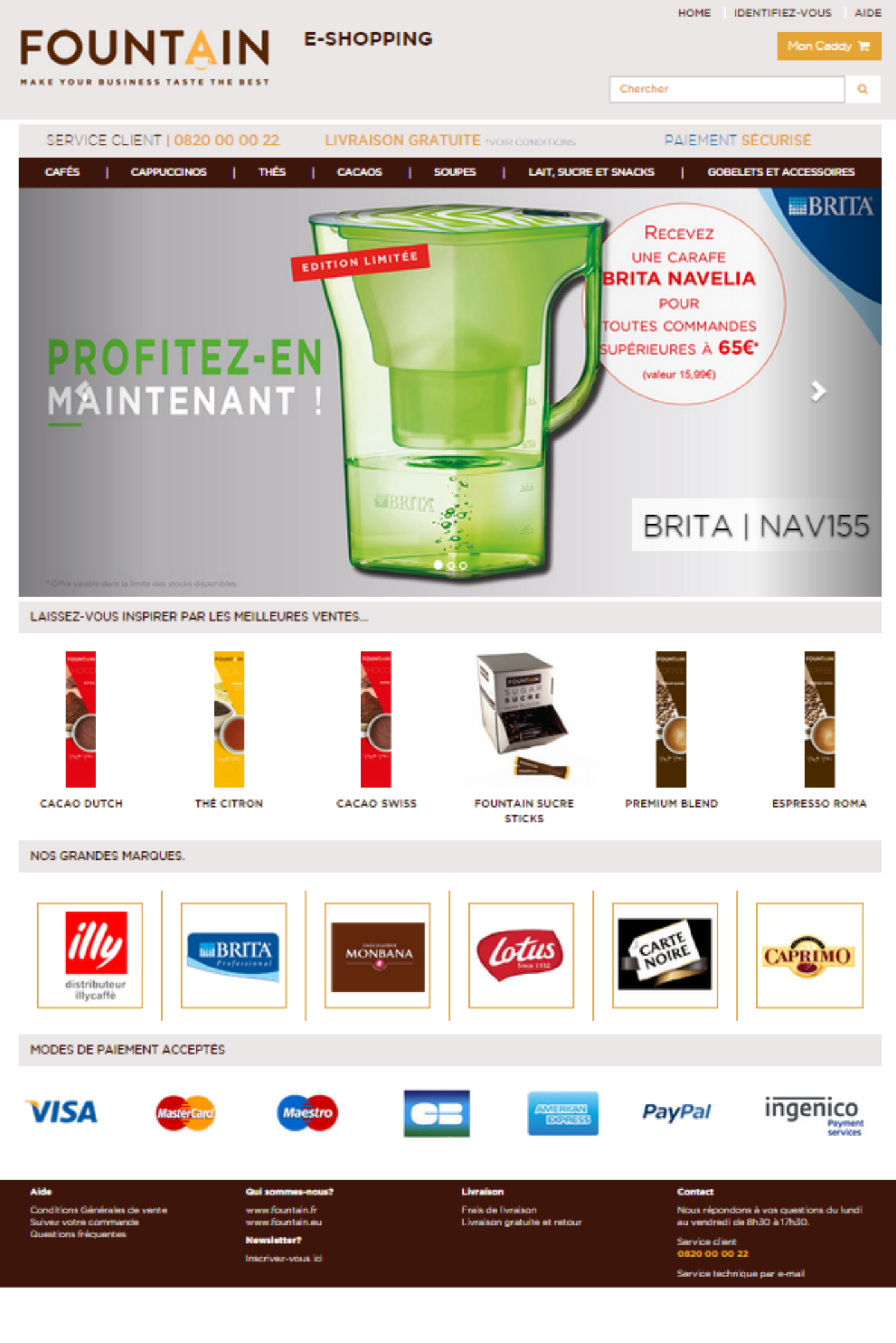

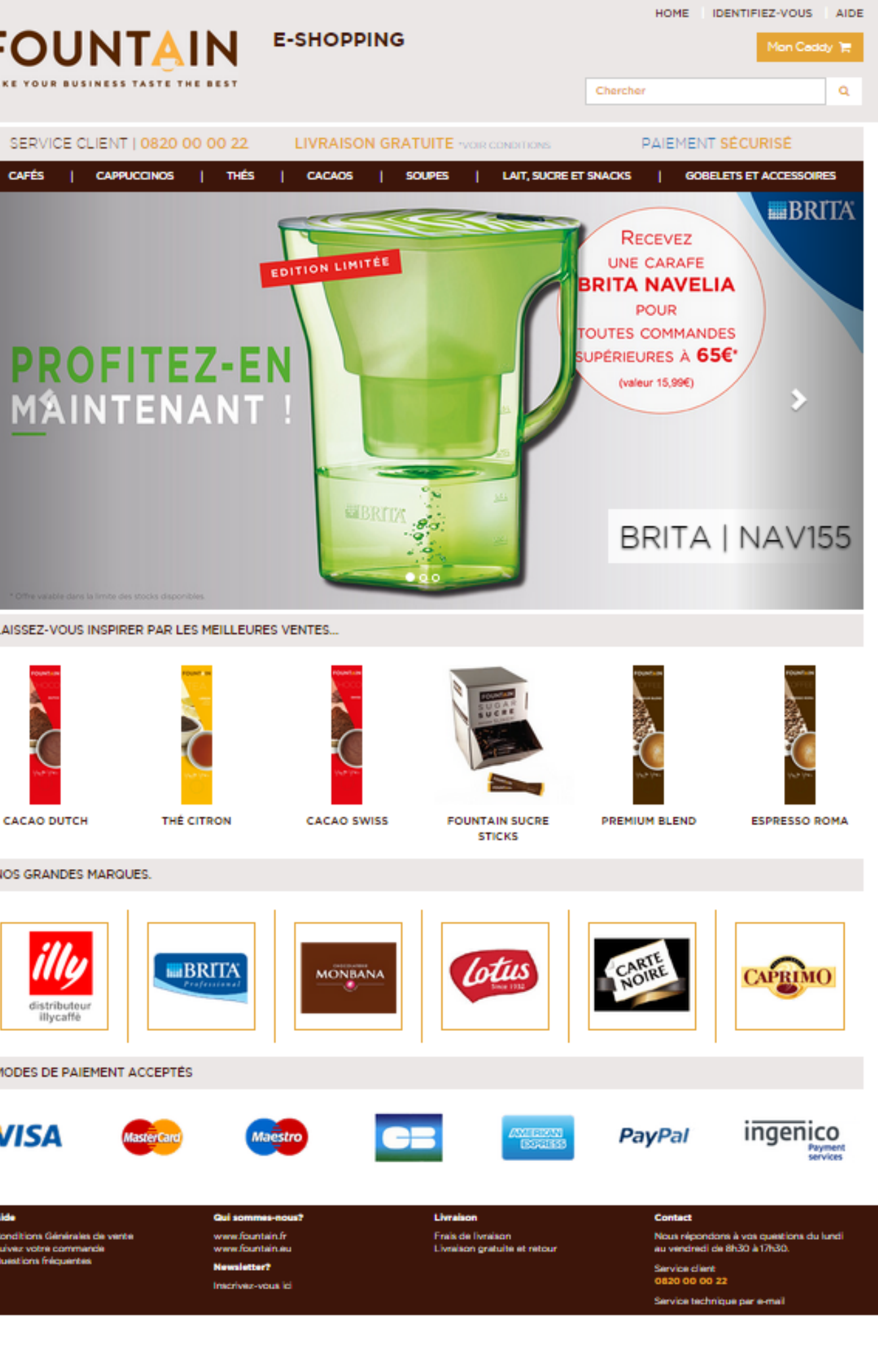

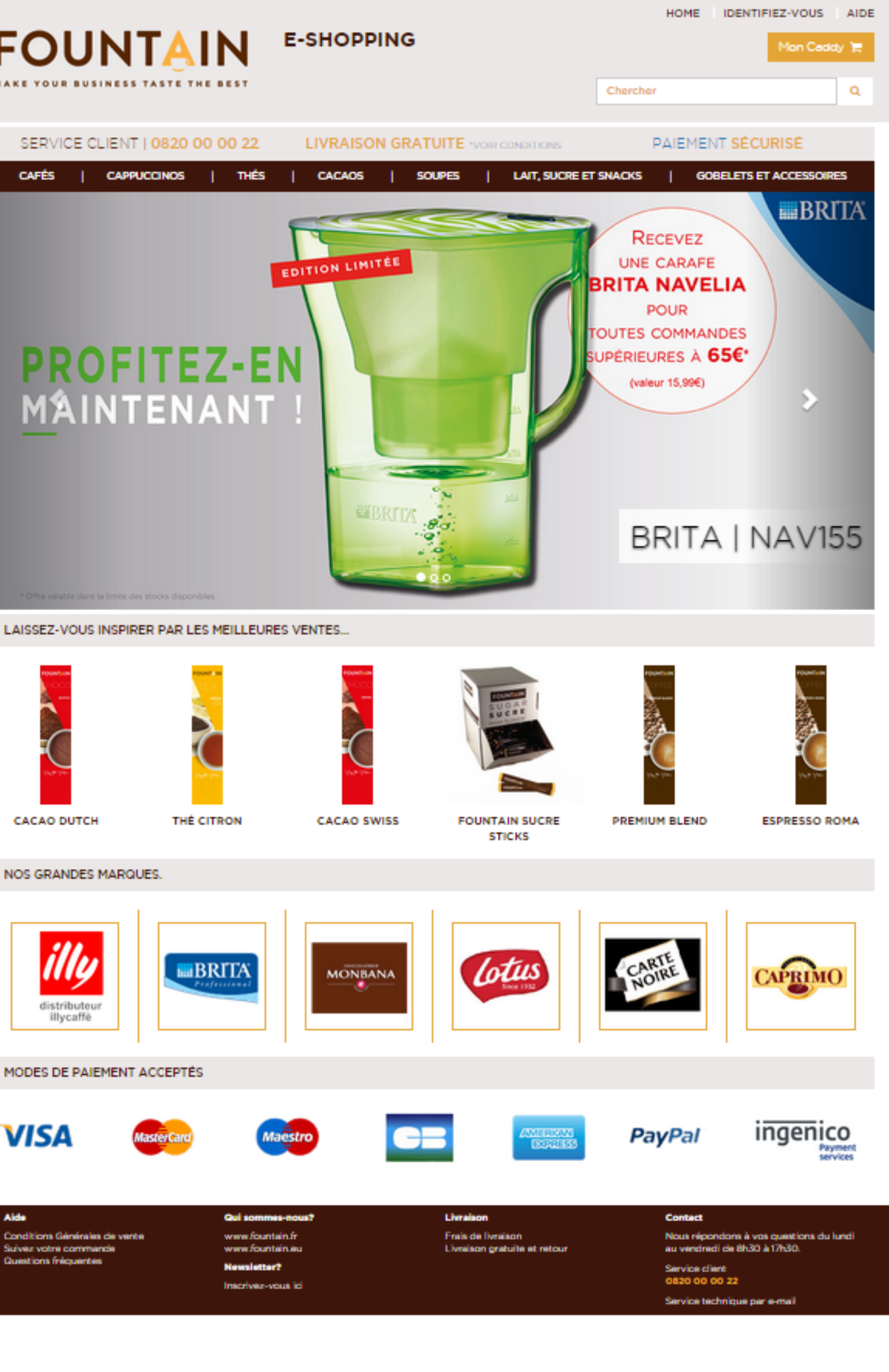

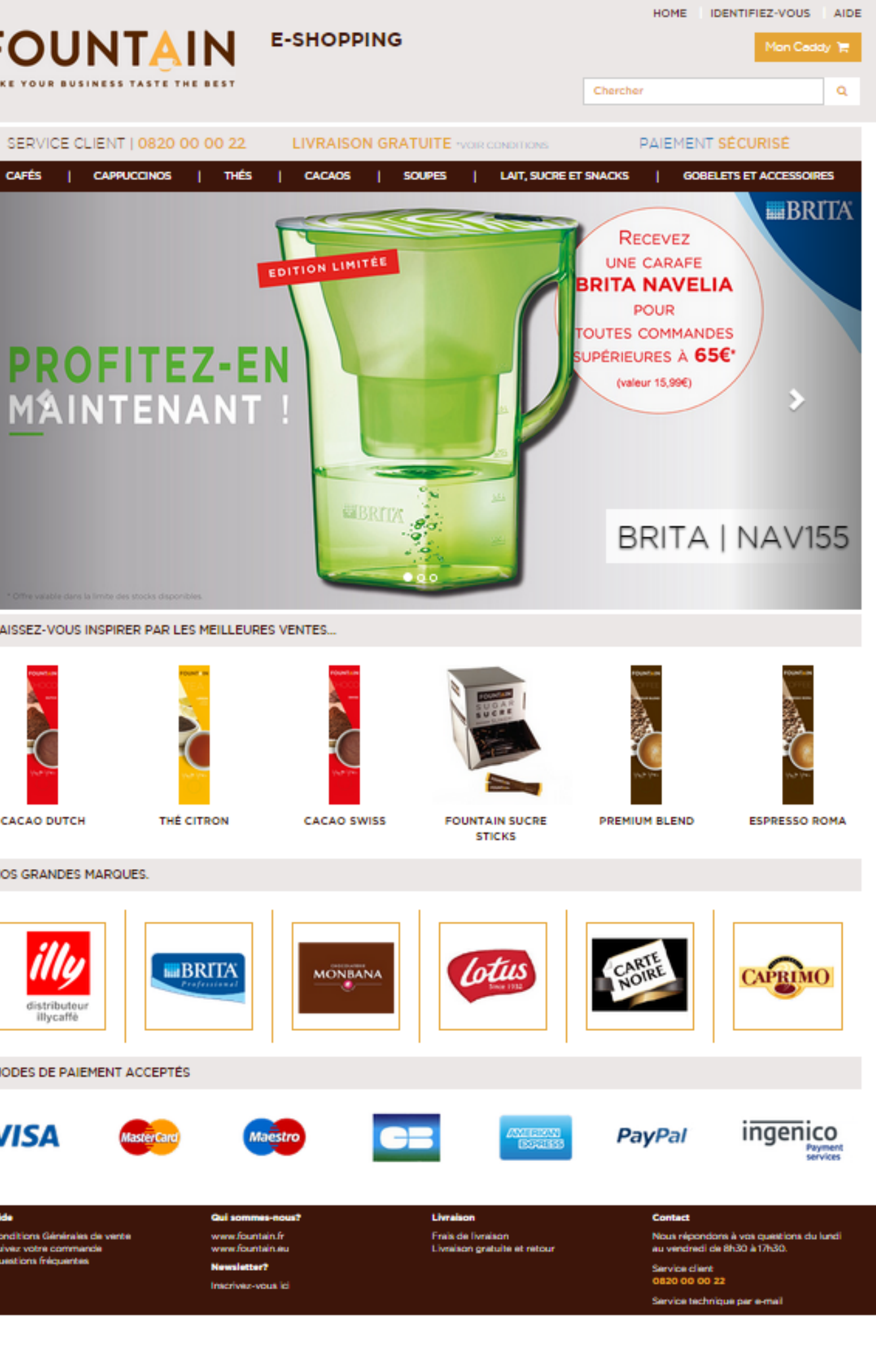

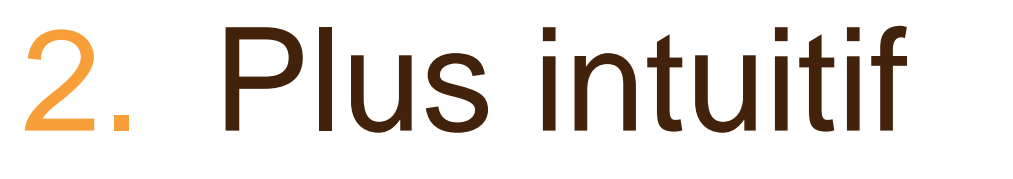

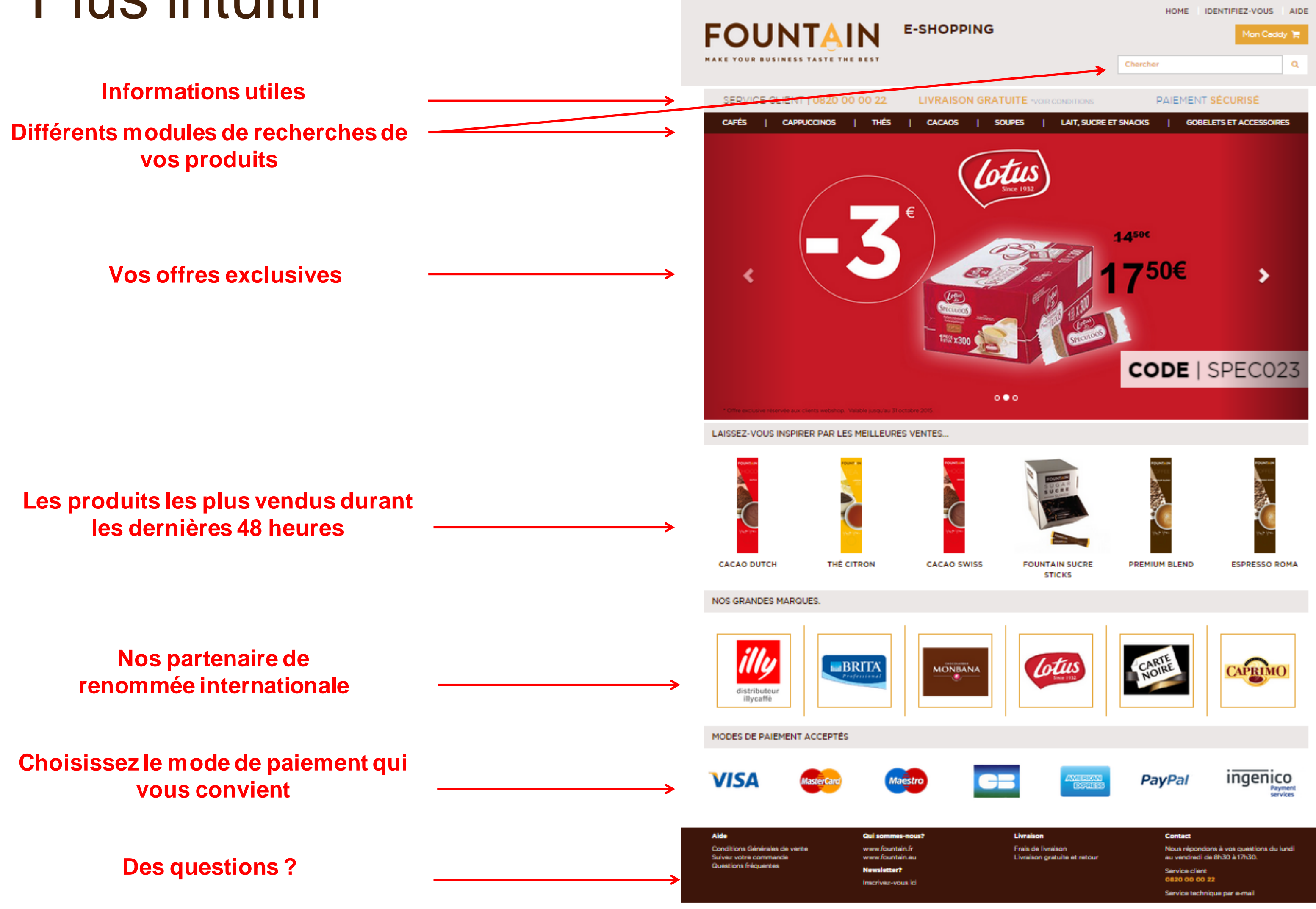

## 3. Comment trouver les articles ?

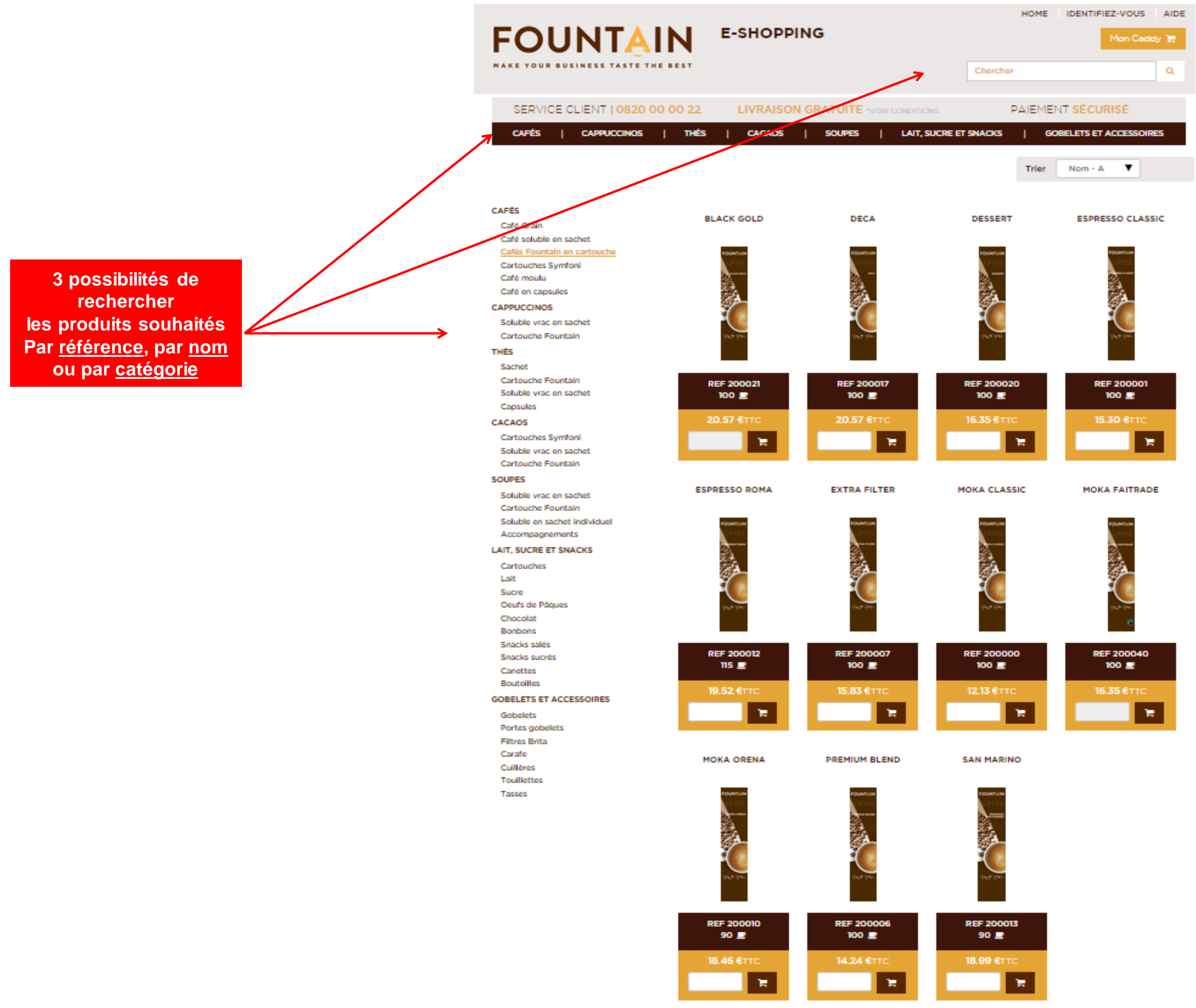

| 00  |  |
|-----|--|
|     |  |
| Ъя. |  |
|     |  |

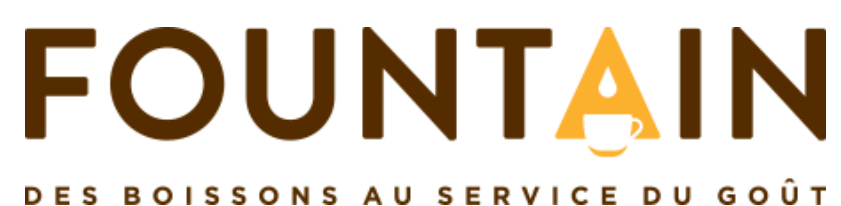

## 4. Présentation des produits

|                                                                                                    | BLACK COLD          | DECA                | DE          |
|----------------------------------------------------------------------------------------------------|---------------------|---------------------|-------------|
| Nom du produit                                                                                       |                     | FOUNTAIN            |             |
| Visuel du produit<br>En cliquant sur l'images découvrez plus<br>de détails sur le contenu du produit | FOUNTAIN            | F 200017<br>100 ■   | REF         |
| Référence de l'article<br>Quantité de tasses par emballage                                           | REF 200021          | Lagrech en la sec   |             |
| Prix TTC                                                                                             | → 20.57 €TTC        |                     |             |
| Quantités souhaitées                                                                                 |                     | IRA FILTER          | MOKA        |
| Indiquez les quantités souhaitées et<br>validez-les en cliquant sur le caddie                        |                     |                     | AND MOUTH A |
|                                                                                                    | REF 200012<br>115 🖻 | REF 200007<br>100 🖻 | REF<br>10   |
|                                                                                                    |                     | 16.03 CTC<br>24.000 |             |
|                                                                                                    |                     |                     |             |

### FOUNTAIN DES BOISSONS AU SERVICE DU GOÛT

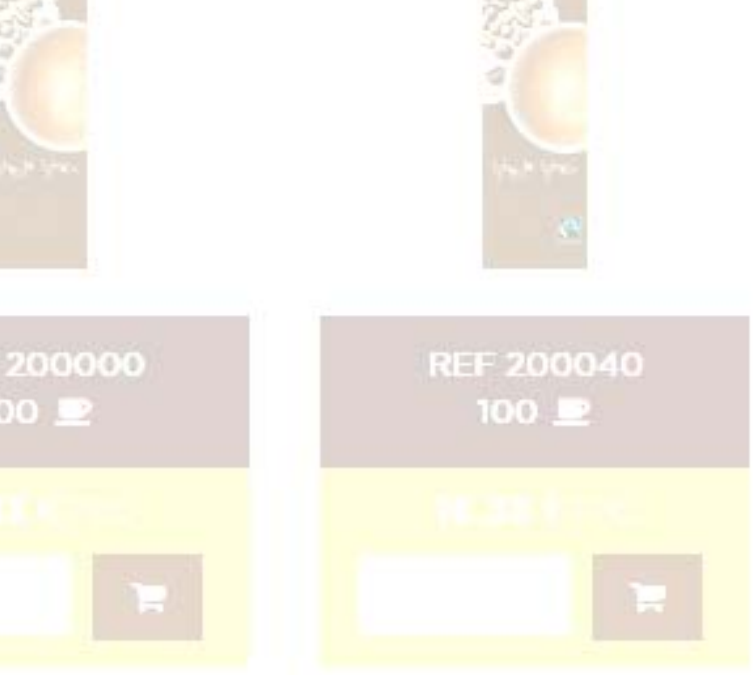

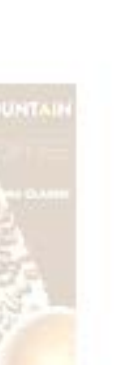

CLASSIC

MOKA FAITRADE

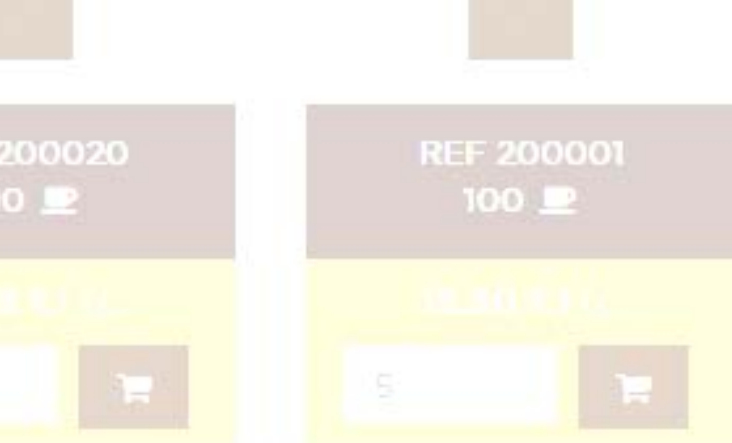

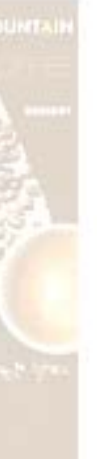

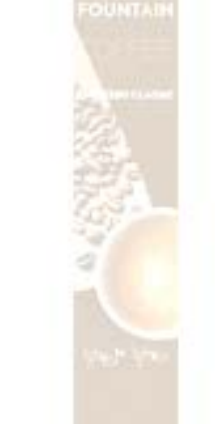

SSERT

#### ESPRESSO CLASSIC

## 5. Comment passer ma commande? 5.1. Identifiez-vous

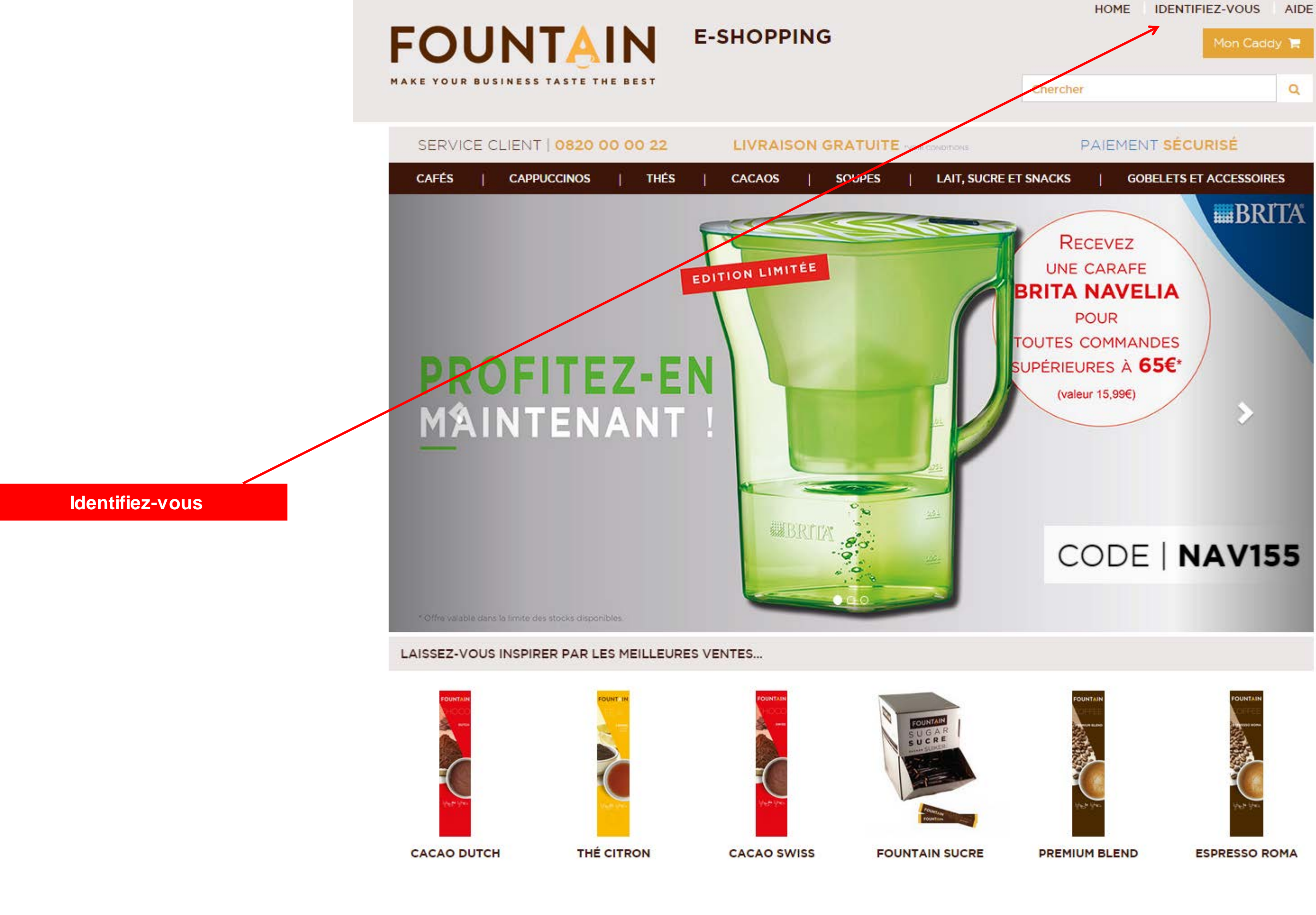

## 5.1. Identifiez-vous

|                                                              | FOUR BUS                                                                  | NTAI                | N E-                                                 | SHOPP   | ING              |                                                          |
|--------------------------------------------------------------|---------------------------------------------------------------------------|---------------------|------------------------------------------------------|---------|------------------|----------------------------------------------------------|
|                                                              | SERVICE C                                                                 | LIENT   0820 00     | 00 22                                                | LIVRAIS | ON GRATU         | TE "VOIR CONDITIONS                                      |
|                                                              | CAFÉS                                                                     | CAPPUCCINOS         | thês                                                 | CACAOS  | SOUPE            | S   LAIT, SUG                                            |
| Identifiez-vous                                              | Vous êtes dé                                                              | jà enregistré ?     |                                                      |         | V                | ous n'avez pa                                            |
| Si vous avez déjà                                            | Password                                                                  | Password            |                                                      |         |                  |                                                          |
| le webshop Fountain,<br>votre mot de passe<br>reste inchangé |                                                                           | Mot de passe oublié | Login<br>?                                           |         |                  |                                                          |
|                                                              | Alde<br>Conditions Générale:<br>Suivez votre comma<br>Questions fréquente | s de vente<br>nde   | Gul sommes-nou<br>www.fountein.fr<br>www.fountein.eu | s?      | Lh<br>Fri<br>Liv | rralson<br>ais de livraison<br>rraison gratuite et retou |

|         |         | ном  | 1E  | IDENTI  | FIE  | z-vous | 5   | AIDE |
|---------|---------|------|-----|---------|------|--------|-----|------|
|         |         |      |     |         |      | Mon Ca | ddy | 17   |
|         | Cherche | er   |     |         |      |        |     | ۹    |
|         |         | PAIE | MEN | T SÉC   | UR   | ISÉ    |     |      |
| ICRE ET | SNACKS  | I.   | GOE | ELETS E | ET A | CCESSO | NRE | s    |

#### as encore de compte sur le webshop ?

> Déjà client Fountain

> Pas encore client Fountain

#### Contact

Nous répondons à vos questions du lundi au vendredi de 8h30 à 17h30.

Service client 0820 00 00 22

Service technique par e-mail

# 5.2. Sélectionnez les produits et saisissez les quantités souhaitées

|          |                                                            | FOUNTAIN                                                                                                    |                                                              |                                   |                                        |
|----------|------------------------------------------------------------|----------------------------------------------------------------------------------------------------|--------------------------------------------------------------|-----------------------------------|----------------------------------------|
|          |                                                            | MAKE YOUR BUSINESS TASTE THE BES                                                                                                    | т                                                            |                                   | Chercher                               |
|          |                                                            | SERVICE CLIENT   0820 00 00 CAFÉS   CAPPUCCINOS   T                                                                                                    | 22 LIVRAIS                                                   | ON GRATUITE VOIR CONDITIONS       | PAIEM                                  |
|          |                                                            |                                                                                                    |                                                              |                                   | Trie                                   |
|          |                                                            | CAFÉS<br>Café Grain<br>Café soluble en sachet<br>Cafés Fountain en cartouche                                                                                     | BLACK GOLD                                                   | DECA                              | DESSERT                                |
|          |                                                            | Cartouches Symfoni<br>Café moulu<br>Café en capsules<br>CAPPUCCINOS<br>Soluble vrac en sachet<br>Cartouche Fountain<br>THÉS<br>Sachet<br>Cartouche Fountain      | POUNTAIN<br>COFFEE<br>anses seas<br>Up a Up an<br>Up a Up an | FOUNTIAN<br>SEC.                  | POUNTAIN<br>INTER                      |
|          | Sélectionnez le produit souhaité                           | Soluble vrac en sachet<br>Capsules<br>CACAOS<br>Cartouches Symfoni                                                                                               | REF 200021<br>100 里<br>20.57 €TTC                            | REF 200017<br>100 里<br>20.57 €TTC | REF 200020<br>100 里<br>16.35 €TTC      |
| 2.<br>3. | Saisissez la quantité<br>Validez en cliquant sur le caddie | Soluble vrac en sachet<br>Cartouche Fountain<br>SOUPES<br>Soluble vrac en sachet<br>Cartouche Fountain<br>Soluble en sachet Individuel                           | ESPRESSO ROMA                                                | EXTRA FILTER                      | 2                                      |
|          |                                                            | Accompagnements<br>LAIT, SUCRE ET SNACKS<br>Cartouches<br>Lait<br>Sucre<br>Oeufs de Pâques<br>Chocolat<br>Bonbons<br>Snacks salés<br>Snacks sucrés<br>Bouteilles | FOUNTAIN<br>COFFEE<br>Water Mark                             |                                   | FOUNTAIN<br>IN THE INC.                |
|          |                                                            | GOBELETS ET ACCESSOIRES<br>Gobelets<br>Portes gobelets<br>Filtres Brita<br>Carafe<br>Cuillères<br>Touillèttes<br>Tasses                                          | REF 200012<br>115 里<br>19.52 €TTC                            | REF 200007<br>100 ₽<br>15.83 €TTC | REF 200000<br>100 ₽<br>12.13 €TTC<br>3 |

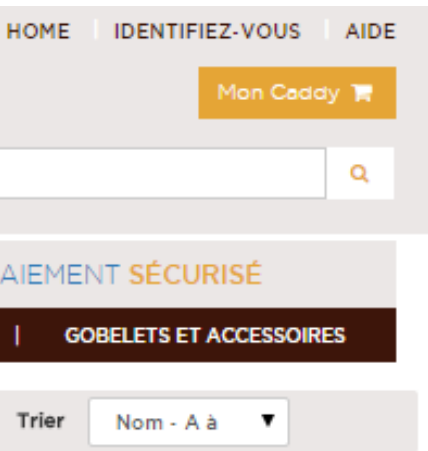

ESPRESSO CLASSIC

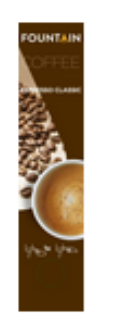

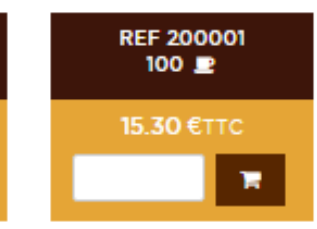

MOKA FAITRADE

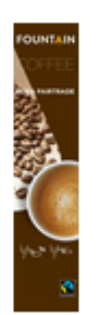

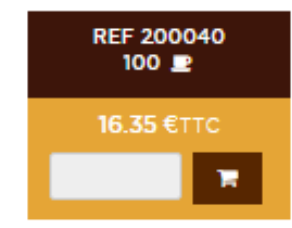

## 5.2.1. Détails des produits

#### FOUNTAIN MAKE YOUR BUSINESS TASTE THE BEST

E-SHOPPING

Chercher

| SERVICE CLIENT   0820 00                                                               | 00 22 LIVRAISON GRATUITE VOIR CONDITIONS                          | F    |
|----------------------------------------------------------------------------------------|-------------------------------------------------------------------|------|
| CAFÉS   CAPPUCCINOS                                                                    | THÊS   CACAOS   SOUPES   LAIT, SUCRE ET SNAC                      | KS   |
| CAFÉS<br>Café Grain<br>Café soluble en sachet<br>Cafés Fountain en cartouche           | CAFÉS / CAFÉS FOUNTAIN EN CARTOUCHE / Moka Classic                | ouch |
| Cartouches Symfoni<br>Café moulu<br>Café en capsules                                   | OFFEE MOKA CLASSIC<br>Tout le corps d'un espresso bien équilibré. |      |
| Soluble vrac en sachet<br>Cartouche Fountain                                           | REF 200000                                                        |      |
| Sachet<br>Cartouche Fountain<br>Soluble vrac en sachet<br>Capsules                     | 1 2 3 4 5<br>DOUX                                                 |      |
| CACAOS<br>Cartouches Symfoni<br>Soluble vrac en sachet<br>Cartouche Fountain           |                                                                   |      |
| SOUPES<br>Soluble vrac en sachet<br>Cartouche Fountain<br>Soluble en sachet individuel | Description du produit V                                          |      |
| LAIT, SUCRE ET SNACKS                                                                  |                                                                   |      |
| Cartouches<br>Lait<br>Sucre<br>Oeufs de Pâques                                         | CONDITIONNEMENT<br>120g                                           |      |
| Chocolat<br>Bonbons<br>Snacks salés<br>Snacks sucrés<br>Bouteilles                     | DÉNOMINATION<br>Café soluble                                      |      |
| GOBELETS ET ACCESSOIRES<br>Gobelets<br>Portes gobelets<br>Filtres Brita                | INGRÉDIENTS (ET INFORMATIONS ALLERGÈNES)<br>100% Café             |      |
| Carafe<br>Cullères<br>Toullettes<br>Tasses                                             | AUTRES INFORMATIONS<br>Utilisation : pour machines Fountain       |      |
|                                                                                        | L                                                                 |      |

Pour en savoir plus sur nos produits, n'hésitez pas à cliquez sur le visuel

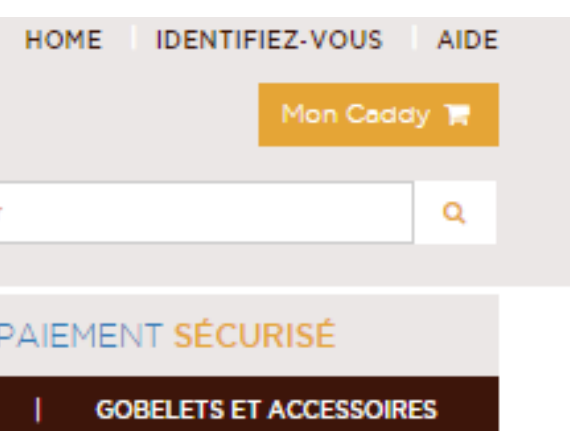

#### ne

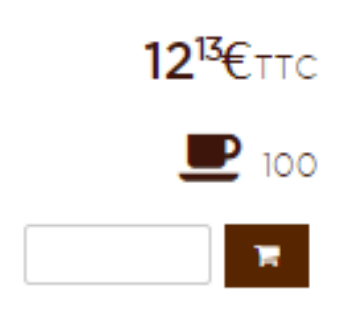

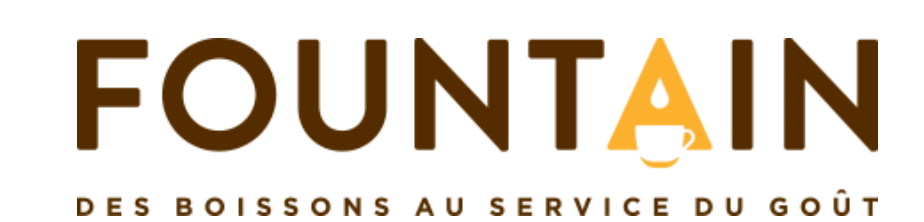

## 6. Validez votre commande via « Mon caddy »

Tasses

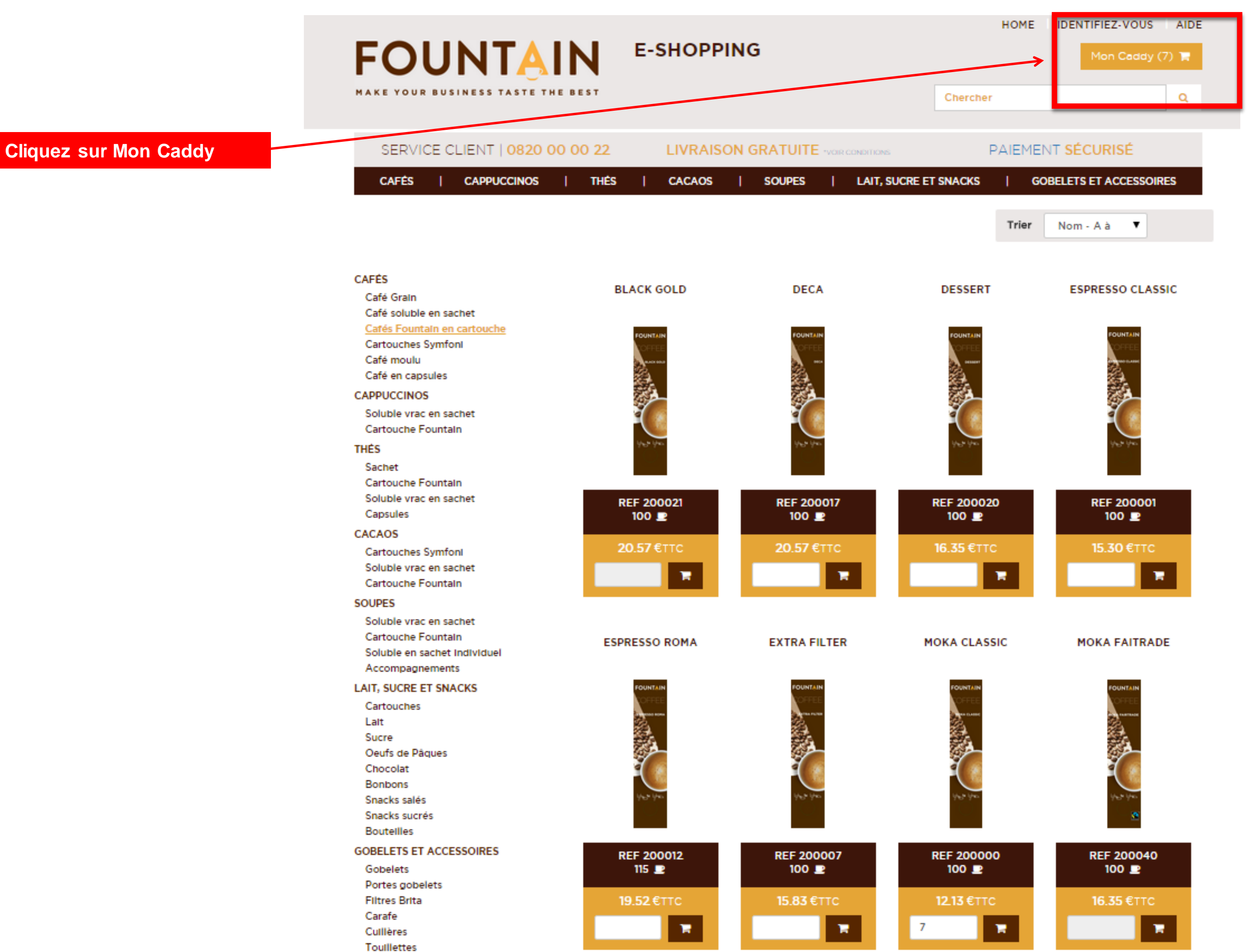

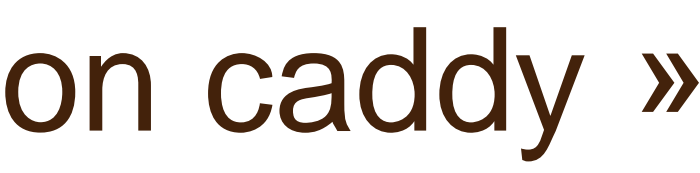

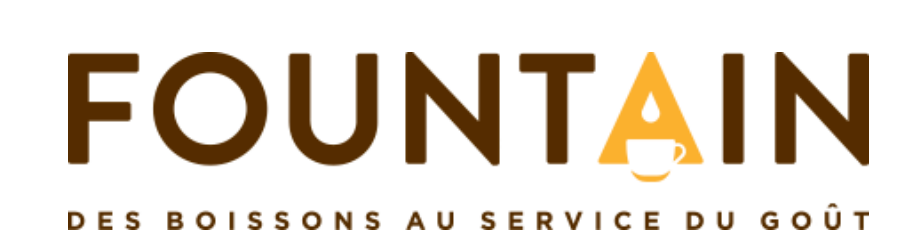

## 6.1. Mon caddy

|              |                                                                   | Articles                                | Quantités        |   |
|--------------|-------------------------------------------------------------------|-----------------------------------------|------------------|---|
|              | FOU                                                               | Mon Caddy                               |                  |   |
|              | MAKE YOUR BUS                                                     | Nom                                     | Quantité         |   |
|              | SERVICE C                                                         | Thé multi fruits                        | 1                |   |
|              | CAFÉS                                                             | Dessert                                 | 2                |   |
|              |                                                                   | Tomates                                 | 1                |   |
|              |                                                                   | Cacao Swiss                             | 2                |   |
|              | CAFÉS<br>Café Grain<br>Café soluble en sa<br>Cafés Fountain er    | Cappuccino Caramel                      | 1                |   |
| les produits | Cartouches Symfo<br>Café moulu<br>Café en capsules<br>CAPPUCCINOS |                                         |                  | ł |
|              | Soluble vrac en sa<br>Cartouche Founta<br><b>THÉS</b>             | Poursuivre mes achats Vider le          | caddy 🛅          | _ |
|              | Sachet                                                            |                                         |                  |   |
|              | ,                                                                 | Ajouter d'autres articles Sup<br>la con | primer<br>nmande |   |

selon

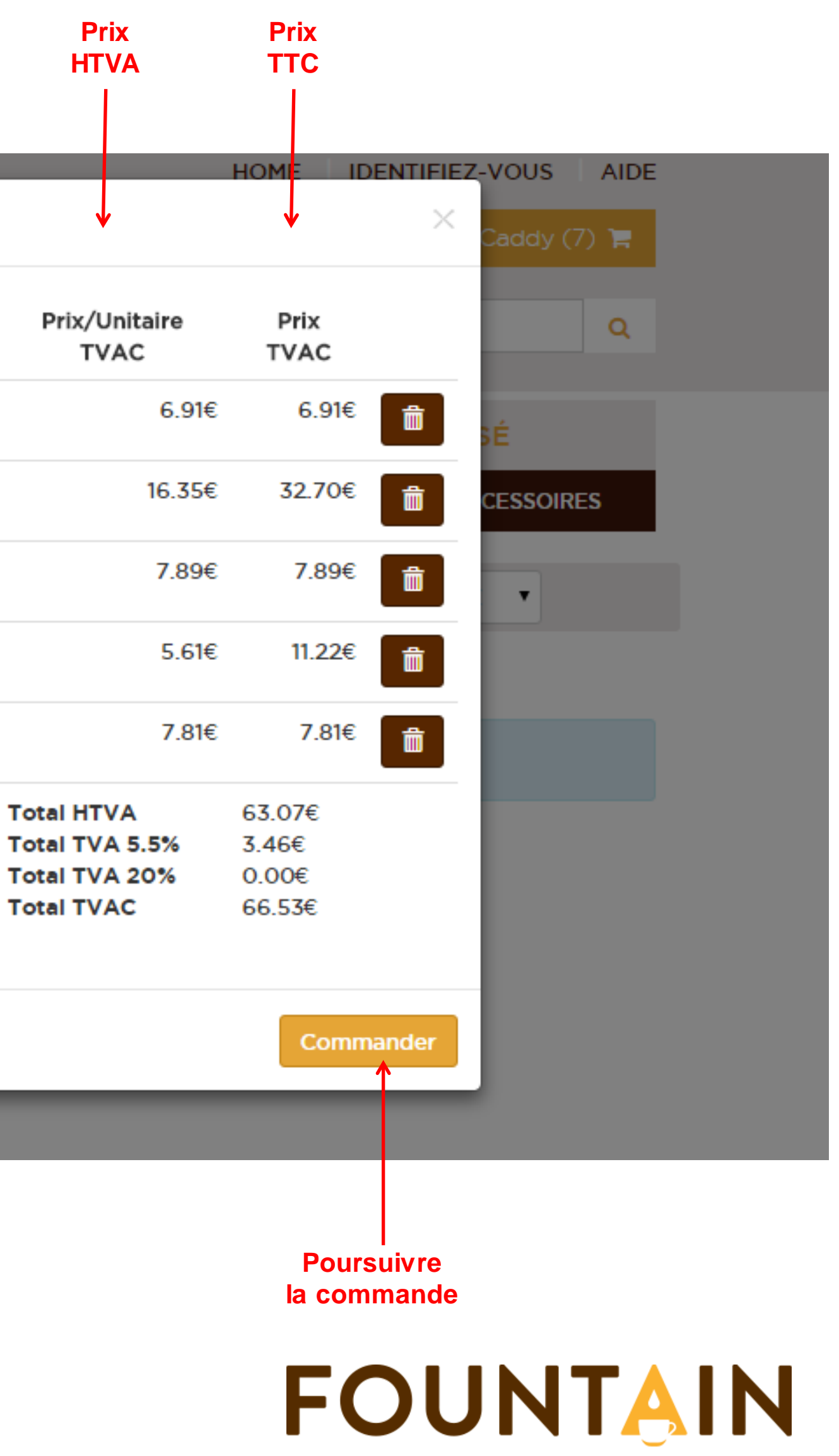

DES BOISSONS AU SERVICE DU GOÛT

## 6.2. Confirmer ma commande

Vous êtes dans la zone de confirmation de commande, il vous reste 2 étapes avant la conclusion de celle-ci

|                           | FOUR BUSINESS TAS                                                                      |                                                             | E-SHOPPI                                             | NG                               |                                            | HOME DECO<br>Mon Espace client 🔒 I<br>Chercher                                                                   | NNECTION AIDE                                                                     |
|---------------------------|----------------------------------------------------------------------------------------|-------------------------------------------------------------|------------------------------------------------------|----------------------------------|--------------------------------------------|----------------------------------------------------------------------------------------------------|-----------------------------------------------------------------------------------|
|                           | SERVICE CLIENT   0820 00 00 22                                                         |                                                             | LIVRAISC                                             | ON GRATUITE                      | VOR CONDITIONS                             | PAIEMENT SÉCURISÉ                                                                                                |                                                                                   |
|                           | CAFÉS   CAPPUCCIN                                                                      | ios   Thés                                                  | CACAOS                                               | SOUPES                           | LAIT, SUCRE ET S                           | SNACKS   GOBELETS E                                                                                              | TACCESSOIRES                                                                      |
|                           | 1<br>Commande                                                                          |                                                             |                                                      | 2<br>Livraison                   |                                            | 3<br>Palement                                                                                                    |                                                                                   |
|                           | Mon Caddy                                                                              |                                                             |                                                      |                                  |                                            |                                                                                                    |                                                                                   |
|                           | Nom                                                                                    | Quantité                                                    |                                                      |                                  | Prix/Unitaire TVAC                         | Prix TVAC                                                                                                    |                                                                                   |
|                           | Thé multi fruits                                                                       | 1                                                           |                                                      | S                                | 7.28€                                      | 7.28€                                                                                                    | <b>a</b>                                                                          |
|                           | Tomates                                                                                | 1                                                           |                                                      | S                                | 9.39€                                      | 9.39€                                                                                                    | Ē                                                                                 |
|                           | Cacao Swiss                                                                            | 2                                                           |                                                      | S                                | 6.22€                                      | 12.44€                                                                                                    | Û                                                                                 |
|                           | Dessert                                                                                | 2                                                           |                                                      | S                                | 16.35€                                     | 32.70€                                                                                                    | <b>Î</b>                                                                          |
| Poursuivre votre commande | Cappuccino Caramel                                                                     | 1                                                           |                                                      | S                                | 8.97€                                      | 8.97€                                                                                                    |                                                                                   |
|                           |                                                                                        |                                                             |                                                      |                                  |                                            | 67.10€<br>3.68€<br>0.00€<br>0.00€<br>70.78€                                                                      | Total HTVA<br>Total TVA 5.5%<br>Total TVA 20%<br>Frais de livraison<br>Total TVAC |
|                           | Vider le caddy 🛍                                                                       |                                                             |                                                      |                                  |                                            |                                                                                                    | J'achète                                                                          |
|                           | Alde<br>Conditions Générales de vente<br>Suivez votre commande<br>Questions fréquentes | Gui somm<br>www.four<br>www.four<br>Newslette<br>Inscrivez- | nes-nous?<br>Itain.fr<br>Itain.eu<br>er?<br>Vous ici | Livraise<br>Frais de<br>Livraise | on<br>e livraison<br>on gratuite et retour | Contact<br>Nous répondons à vo<br>au vendredi de 8h30<br>Service client<br>0820 00 00 22<br>Service technique pa | is questions du lundi<br>à 17h30.<br>r e-mail                                     |

## 6.3. Valider mon adresse de livraison

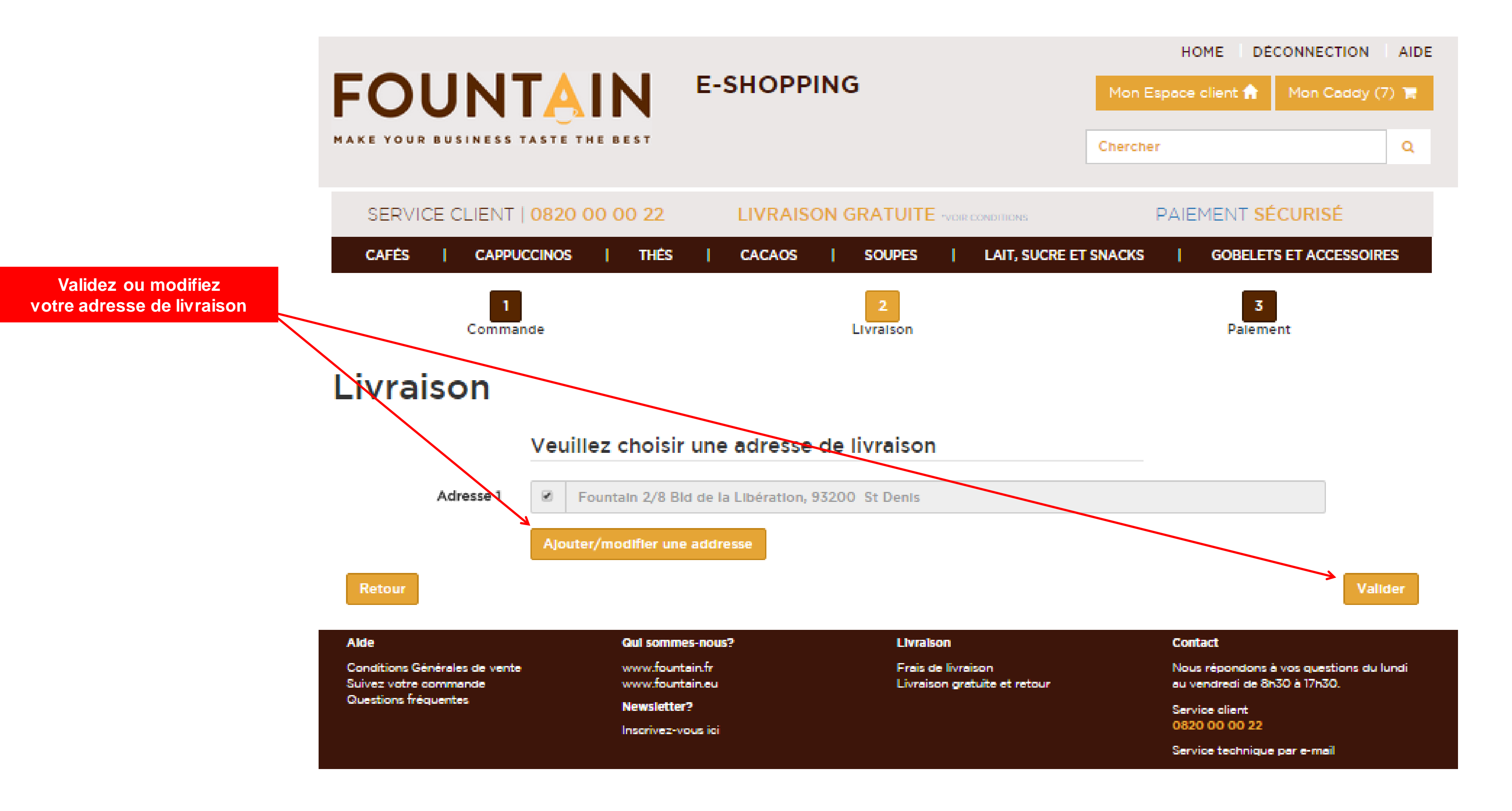

## 6.4. Votre promotion

|                         |                                                                                        |                                                                                                    | HOME DÉCONNECTION AIDE                                                                                                    |
|-------------------------|----------------------------------------------------------------------------------------|----------------------------------------------------------------------------------------------------|----------------------------------------------------------------------------------------------------|
|                         | FOUNTAIN                                                                               | E-SHOPPING                                                                                                    | Mon Espace client 🔒 Mon Caddy (7) 🐂                                                                                                    |
|                         | MAKE YOUR BUSINESS TASTE THE BEST                                                      |                                                                                                    | Chercher Q                                                                                                    |
|                         | SERVICE CLIENT   0820 00 00 22                                                         | LIVRAISON GRATUITE VOR CONDITIONS                                                                                   | PAIEMENT SÉCURISÉ                                                                                                    |
|                         | CAFÉS   CAPPUCCINOS   THÉS                                                             | S   CACAOS   SOUPES   LAIT, SUCF                                                                                    | RE ET SNACKS   GOBELETS ET ACCESSOIRES                                                                                                    |
|                         | 1<br>Commande                                                                          | 2<br>Livraison                                                                                                    | 3<br>Palement                                                                                                    |
|                         | Récapitulatif                                                                          |                                                                                                    |                                                                                                    |
| Indiquez ici            | Produits                                                                               |                                                                                                    |                                                                                                    |
| votre code promotionnel | Nom                                                                                    | Quantité                                                                                                    | Prix/Unitaire TVAC Prix TVAC                                                                                                    |
|                         | Thé multi fruits                                                                       | 1                                                                                                    | 7.28€ 7.28€                                                                                                    |
|                         | Temates                                                                                | 1                                                                                                    | 9.39€ 9.39€                                                                                                    |
|                         | Cacao Swiss                                                                            | 2                                                                                                    | 6.22€ 12.44€                                                                                                    |
|                         | Dessert                                                                                | 2                                                                                                    | 16.35€ 32.70€                                                                                                    |
|                         | Cappuccino Caramei                                                                     | 1                                                                                                    | 8.97€ 8.97€                                                                                                    |
|                         |                                                                                        |                                                                                                    | Total HTVA 67.10€<br>Total TVA 5.5% 3.68€                                                                                                    |
|                         |                                                                                        |                                                                                                    | Total TVA 20% 0.00€                                                                                                    |
|                         |                                                                                        |                                                                                                    | Total TVAC 70.78€                                                                                                    |
|                         |                                                                                        | Indiquez votre code prom                                                                                            | NAV155 Appliquer -                                                                                                    |
|                         | Livraison                                                                              |                                                                                                    |                                                                                                    |
|                         | Fountain<br>2/8 Bld de la Libération<br>93200 St Denis<br>France                       |                                                                                                    |                                                                                                    |
|                         | Continuer les achats                                                                   | Sauf erreur de notre pa<br>Afin de pouvoir bénéficier à nouveau de vos con<br>Pour toute information complémentaire | Palement par carte<br>art, votre compte présente une (ou plusieurs) facture(s) échue(s).<br>aditions de paiement habituelles, merci de régulariser la situation.<br>Retrouvez votre facture impayée en <u>cliquant ici</u> .<br>9, n'hésitez pas à contacter notre service client au 0820 00 00 22 |
|                         |                                                                                        |                                                                                                    |                                                                                                    |
|                         | Alde Gui som<br>Conditions Générales de vente www.for<br>Suivez votre commande www.for | untain.fr Frais de livraison<br>untain.eu Livraison gratuite et retour                                              | Contact<br>Nous répondons à vos questions du lundi<br>au vendredi de 8h30 à 17h30.                                                                                                    |
|                         | Questions fréquentes Newslet                                                           | tter?                                                                                                    | Service client<br>0820 00 00 22                                                                                                    |

Inscrivez-vous ici

Mise à jour 24-09-2015

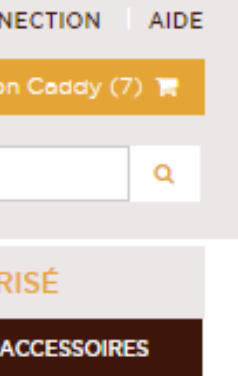

Service technique par e-mail

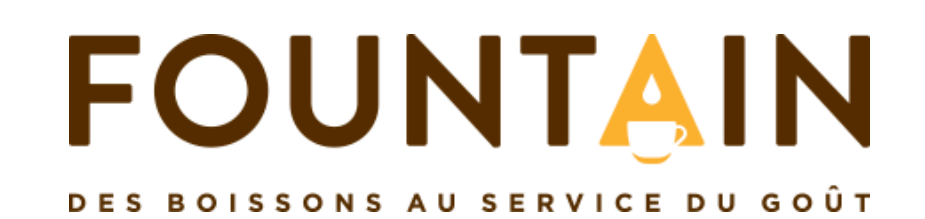

## 6.4. Votre promotion

|                          |                                   |                        | но                                                                                       | HOME DÉCONNECTION A                                |  |
|--------------------------|-----------------------------------|------------------------|------------------------------------------------------------------------------------------|----------------------------------------------------|--|
|                          | FOUNTAIN                          | E-SHOPPING             | Mon Espace                                                                               | client 🏦 🛛 Mon Caddy (8) 🐂                         |  |
|                          | MAKE YOUR BUSINESS TASTE THE BEST |                        | Chercher                                                                                 | Q                                                  |  |
|                          | SERVICE CLIENT   0820 00 00 22    |                        | ernows PAIE                                                                              | MENT <b>SÉCURISÉ</b>                               |  |
|                          | CAFÉS   CAPPUCCINOS   THÉS        | CACAOS   SOUPES   L    | AIT, SUCRE ET SNACKS                                                                     | GOBELETS ET ACCESSOIRES                            |  |
|                          | Commande                          | 2<br>Livraison         |                                                                                          | 3<br>Paiement                                      |  |
|                          | Récapitulatif                     |                        |                                                                                          |                                                    |  |
|                          | Produits                          |                        |                                                                                          |                                                    |  |
|                          | Nom                               | Quantité               | Prix/Unitaire TVAC                                                                       | Prix TVAC                                          |  |
|                          | Thé multi fruits                  | 1                      | 7.28€                                                                                    | 7.28€                                              |  |
|                          | Tomates                           | 1                      | 9.39€                                                                                    | 9.39€                                              |  |
|                          | Cacao Swiss                       | 2                      | 6.22€                                                                                    | 12.44€                                             |  |
|                          | Dessert                           | 2 Continuer les actues | ole Pasement & date d'Achdance facture 35€                                               | 32.70€                                             |  |
|                          | Cappuccino Caramel                | 1                      | 8.97€                                                                                    | 8.97€                                              |  |
| Votre promotion apparaît | PROMO Brita Navelia               | 1                      | 0.00€ <del>19.19€</del>                                                                  | 0.00€ <del>19.19€</del>                            |  |
|                          |                                   |                        | Total HTVA<br>Total TVA 5.5%<br>Total TVA 20%<br>Frais de livraison<br><b>Total TVAC</b> | 67.10€<br>3.68€<br>0.00€<br>0.00€<br><b>70.78€</b> |  |

#### Livraison

- Fountain
- 2/8 Bid de la Libération 0

14

- 93200 St Denis
- France

Continuer les achats

Sauf erreur de notre part, votre compte présente une (ou plusieurs) facture(s) échue(s). Afin de pouvoir bénéficier à nouveau de vos conditions de palement habituelles, merci de régulariser la situation. Retrouvez votre facture impayée en cliquant ici.

Pour toute information complémentaire, n'hésitez pas à contacter notre service client au 0820 00 00 22

| OME DÉCONNECTION AIDE   |                 |  |  |  |  |
|-------------------------|-----------------|--|--|--|--|
| client 🏫                | Mon Caddy (8) 🐂 |  |  |  |  |
|                         |                 |  |  |  |  |
|                         | Q               |  |  |  |  |
|                         |                 |  |  |  |  |
| MENT SÉCURISÉ           |                 |  |  |  |  |
| GOBELETS ET ACCESSOIRES |                 |  |  |  |  |
| 3                       |                 |  |  |  |  |

Paiement par carte

## 7. Paiement

|                                                              | FOUNTAIN                                                                      | E-SHOPPING                                                     | HOM<br>Mon Espace o                                                               | ME DÉCONNECTION AIE                                                                                    |
|--------------------------------------------------------------|-------------------------------------------------------------------------------|----------------------------------------------------------------|-----------------------------------------------------------------------------------|----------------------------------------------------------------------------------------------------|
|                                                              | MAKE YOUR BUSINESS TASTE THE BEST                                             |                                                                | Chercher                                                                          | Q                                                                                                    |
|                                                              | SERVICE CLIENT   0820 00 00 22                                                |                                                                | s PAIEN                                                                           | IENT <b>SÉCURISÉ</b>                                                                                   |
|                                                              | CAFÉS   CAPPUCCINOS   THÉS                                                    | CACAOS   SOUPES   LAIT,                                        | SUCRE ET SNACKS                                                                   | GOBELETS ET ACCESSOIRES                                                                                |
|                                                              | Commande                                                                      | 2<br>Livraison                                                 |                                                                                   | 3<br>Paiement                                                                                          |
|                                                              | Récapitulatif                                                                 |                                                                |                                                                                   |                                                                                                    |
|                                                              | Produits                                                                      |                                                                |                                                                                   |                                                                                                    |
|                                                              | Nom                                                                           | Quantité                                                       | Prix/Unitaire TVAC                                                                | Prix TVAC                                                                                              |
|                                                              | Thé multi fruits                                                              | 1                                                              | 7.28€                                                                             | 7.28€                                                                                                  |
|                                                              | Tomates                                                                       | 1                                                              | 9.39€                                                                             | 9.39€                                                                                                  |
|                                                              | Cacao Swiss                                                                   | 2                                                              | 6.22€                                                                             | 12.44€                                                                                                 |
|                                                              | Dessert                                                                       | 2 Continuer les actuats                                        | Humment à date d'échelance facture 35€                                            | 32.70€                                                                                                 |
| Vous avez une facture échue?                                 | Cappuccino Caramel                                                            | 1                                                              | 8.97€                                                                             | 8.97€                                                                                                  |
| Vous avez toujours                                           | PROMO Prita Navelia                                                           | 1                                                              | 0.00€ <del>19.19€</del>                                                           | 0.00€ <del>19.19€</del>                                                                                |
| la possibilité de commander<br>en la payant<br>par carte !   |                                                                               |                                                                | Total HTVA<br>Total TVA 5.5%<br>Total TVA 20%<br>Frais de livraison<br>Total TVAC | 67.10€<br>3.68€<br>0.00€<br>0.00€<br><b>70.78€</b>                                                     |
| Retrouvez vos<br>Factures échues dans<br>'Mon espace client' | Livraison<br>Fountain<br>2/8 Bid de la Libération<br>93200 St Denis<br>France |                                                                |                                                                                   |                                                                                                    |
|                                                              | Continuer les achats                                                          | Sauf erreur de no<br>Afin de pouvoir bénéficier à nouveau de v | otre part, votre compte présente<br>ros conditions de palement habit              | Paiement par carte<br>une (ou plusieurs) facture(s) échue(<br>uelles, merci de régulariser la situatio |

Pour toute information complémentaire, n'hésitez pas à contacter notre service client au 0820 00 00 22

| OME DÉCONNECTION AIDE |                  |  |  |  |
|-----------------------|------------------|--|--|--|
| client 🏫              | Mon Caddy (8) 🐂  |  |  |  |
|                       |                  |  |  |  |
|                       | Q                |  |  |  |
|                       |                  |  |  |  |
| MENT <b>sé</b>        | CURISÉ           |  |  |  |
| GOBELET               | S ET ACCESSOIRES |  |  |  |
| 3                     |                  |  |  |  |

s). Retrouvez votre facture Impayée en <u>cliquant Icl</u>.

## 7. Paiement

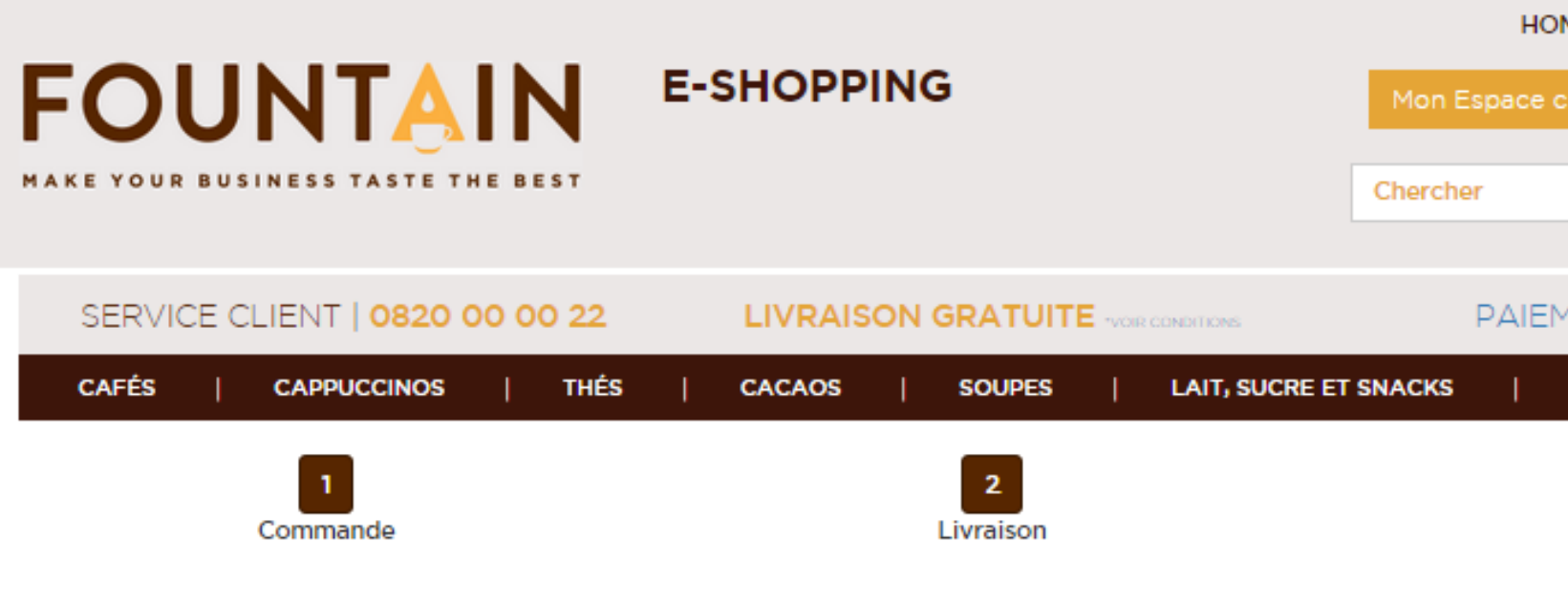

#### Récapitulatif

#### Produits

| Nom                 | Quantité | Prix/Unitaire TVAC      |
|---------------------|----------|-------------------------|
| Thé multi fruits    | 1        | 7.28€                   |
| Tomates             | 1        | 9.39€                   |
| Cacao Swiss         | 2        | 6.22€                   |
| Dessert             | 2        | 16.35€                  |
| Cappuccino Caramel  | 1        | 8.97€                   |
| PROMO Brita Navelia | 1        | 0.00€ <del>19.19€</del> |

Vous avez le choix de payer votre commande soit par carte de crédit soit de conserver vos conditions de paiement habituelles

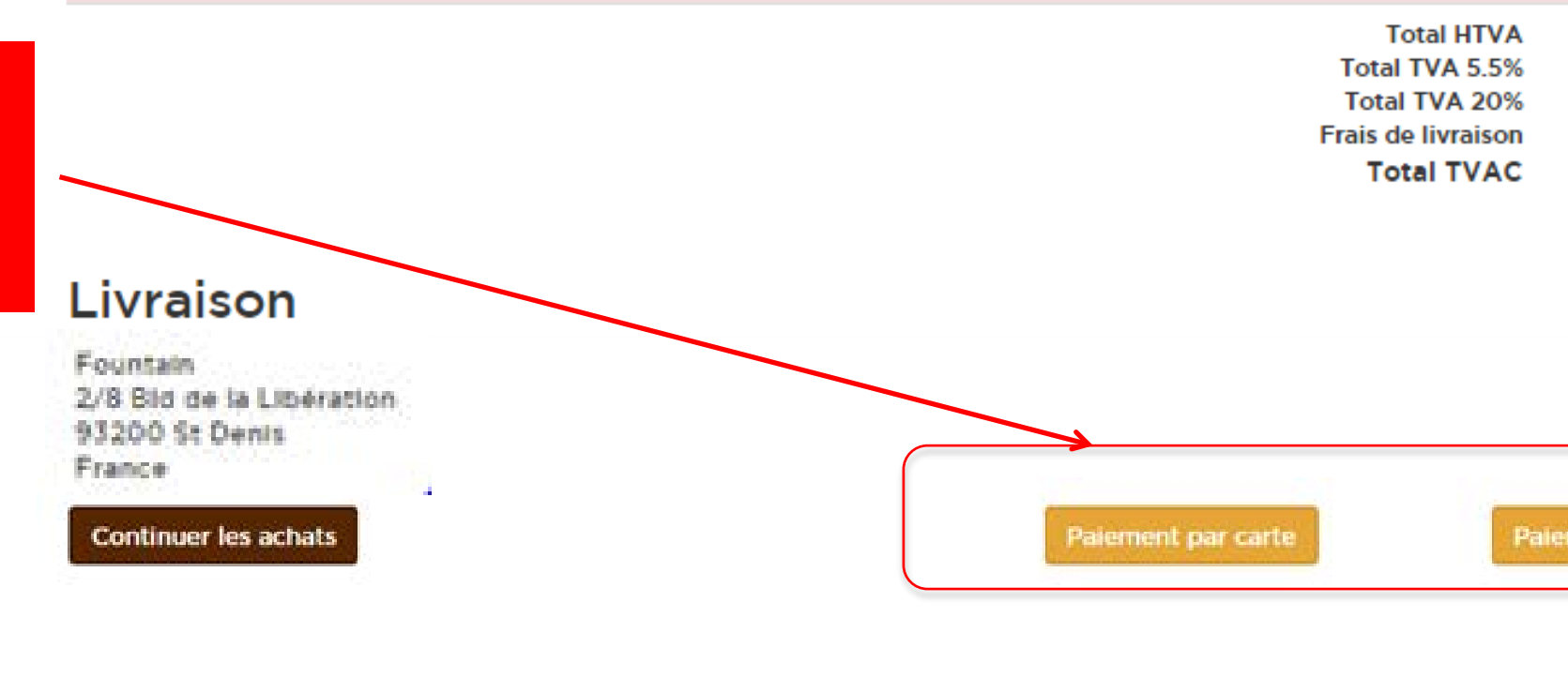

| OME DÉCONNECTION AIDE |                  |  |  |  |
|-----------------------|------------------|--|--|--|
| client 🏫              | Mon Caddy (8) 🐂  |  |  |  |
|                       |                  |  |  |  |
|                       | Q                |  |  |  |
|                       |                  |  |  |  |
| MENT <b>SÉ</b>        | CURISÉ           |  |  |  |
| GOBELET               | S ET ACCESSOIRES |  |  |  |
| 3                     |                  |  |  |  |

Paiement

| Prix TVAC                         |
|-----------------------------------|
| 7.28€                             |
| 9.39€                             |
| 12.44€                            |
| 32.70€                            |
| 8.97€                             |
| 0.00€ <del>19.19€</del>           |
| 67.10€<br>3.68€<br>0.00€<br>0.00€ |
| 70.78€                            |

Palement à date d'échéance facture

## 8. Paiement par carte de crédit

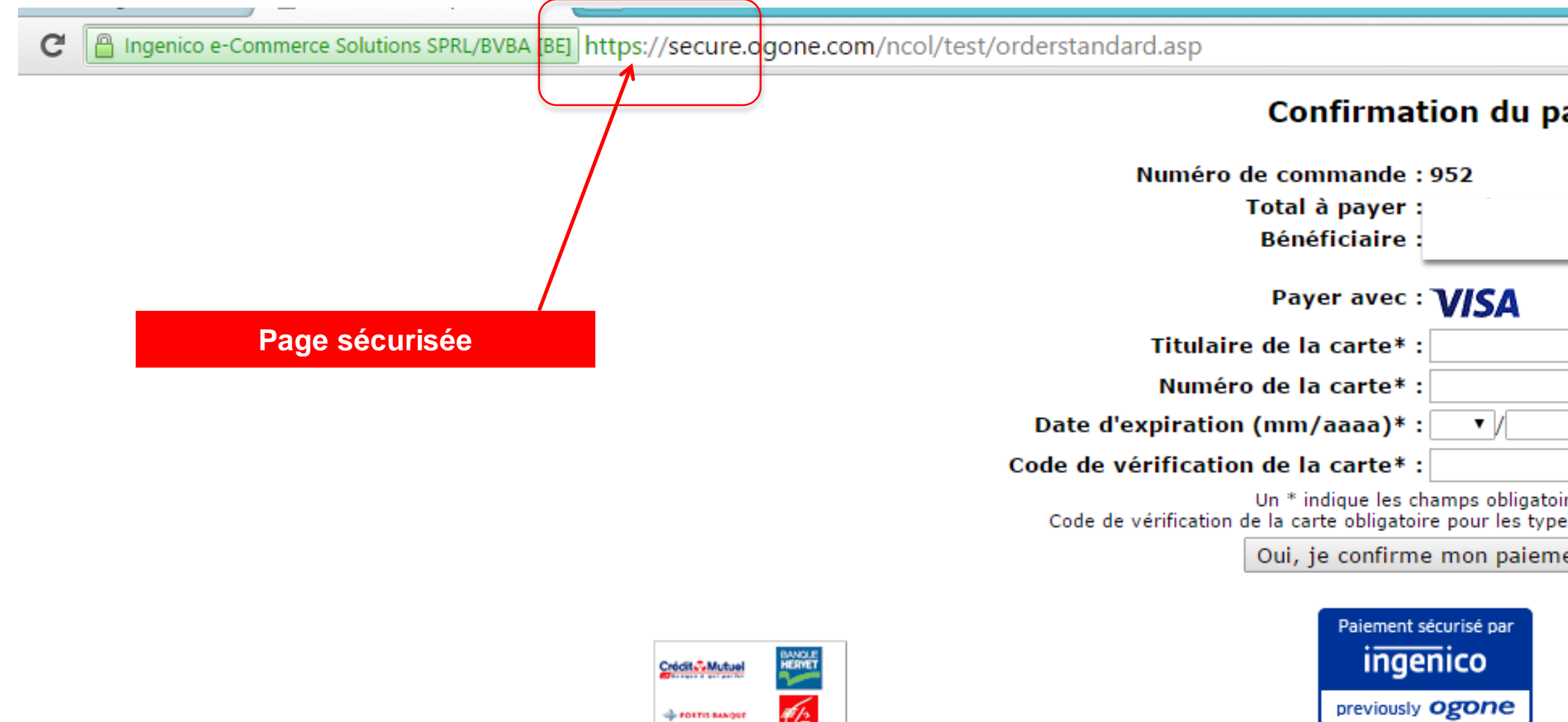

A propos de Ogone |Protection de la vie privée |Sécurité| Informations légales

Annulation

| Crédit Mutuel   |   |
|-----------------|---|
| 🔶 РОКТІЗ ВАКООГ | 1 |

| alement                            |  |
|------------------------------------|--|
|                                    |  |
|                                    |  |
|                                    |  |
|                                    |  |
|                                    |  |
|                                    |  |
| •                                  |  |
| Qu'est-ce que c'est?               |  |
| ires<br>es de carte suivants: VISA |  |
| ient                               |  |
|                                    |  |

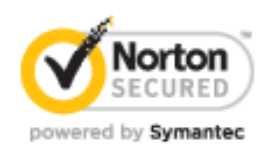

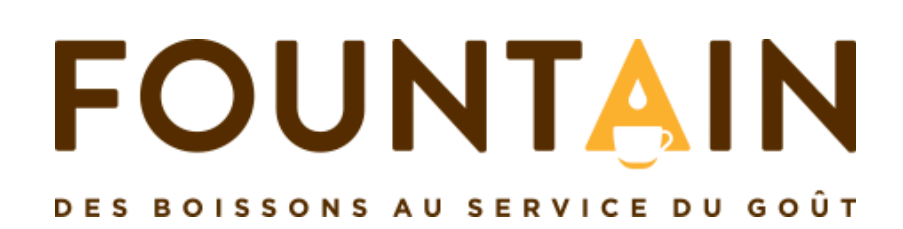

## 9. Confirmation de commande

FOUNTA IN DES BOISSONS AU SERVICE DU GOÛT

#### Bonjour,

Nous vous remercions pour votre commande.

Vous pourrez suivre l'état de votre commande via le lien suivant http://devshop.fountain.be/index.php?lg=fr&page=follow\_order&id=3320 ou sur le webshop Fountain dans l'espace ?Mon compte' lorsque vous êtes connecté.

Si vous souhaitez apporter une modification votre commande, n'hésitez pas à nous contacter au 0820 00 00 22 ou par mail votreconseiller@fountain.eu.

Nous vous remercions pour votre confiance et restons à votre disposition pour toute information complémentaire.

Cordialement,

L'équipe Fountain

Commande : 680042

Date : 2015-09-15 Donneur d'ordre : 54224 Entreprise : Lyon Frite TVA : FR43352872204 Nom : Lyon Prenom : Frite

Livraison : Pourbaix Olivier Adresse : 1 avenue du Ventoux CP: 42000 Ville : Saint-Etienne Tel :

#### Email : stephane.solvyns@gmail.com

#### Order content

| Nom                | Quantité | Prix/Unitaire TVAC | Prix TVAC |
|--------------------|----------|--------------------|-----------|
| Thé citron - illy  | 8        | 11.61€             | 92.88€    |
| Total HTVA         | 88.00€   |                    |           |
| Total TVA 5.5%     | 4.88€    |                    |           |
| Total TVA 20%      | 0.00€    |                    |           |
| Frais de livraison | 0.00€    |                    |           |
| Total TVAC         | 92.88€   |                    |           |

| Qui sommes-nous?   | Contact                                                |
|--------------------|--------------------------------------------------------|
| www.fountain.fr    | Nous répondons à vos ques<br>vendredi de 8h30 à 17h30. |
| www.fountain.eu    | Service client                                         |
| Newsletter?        | 0820 00 00 22                                          |
| Inscrivez-vous ici |                                                        |
|                    | Service technique par e-mai                            |

Conditions Générales de vente | Livraison gratuite et retour | Frais de livraison

Vous recevrez ensuite une confirmation de commande par e-mail E-SHOPPING

ions du lundi au

## 10. Suivi de votre commande

**En construction** 

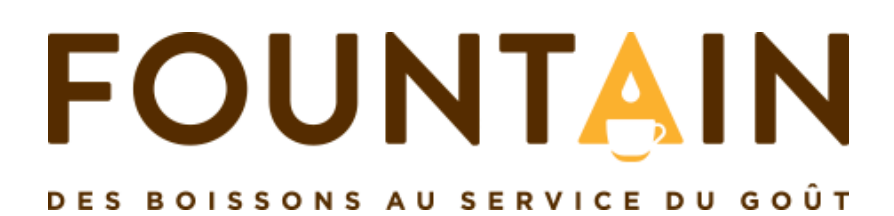

## 11. Mon espace client

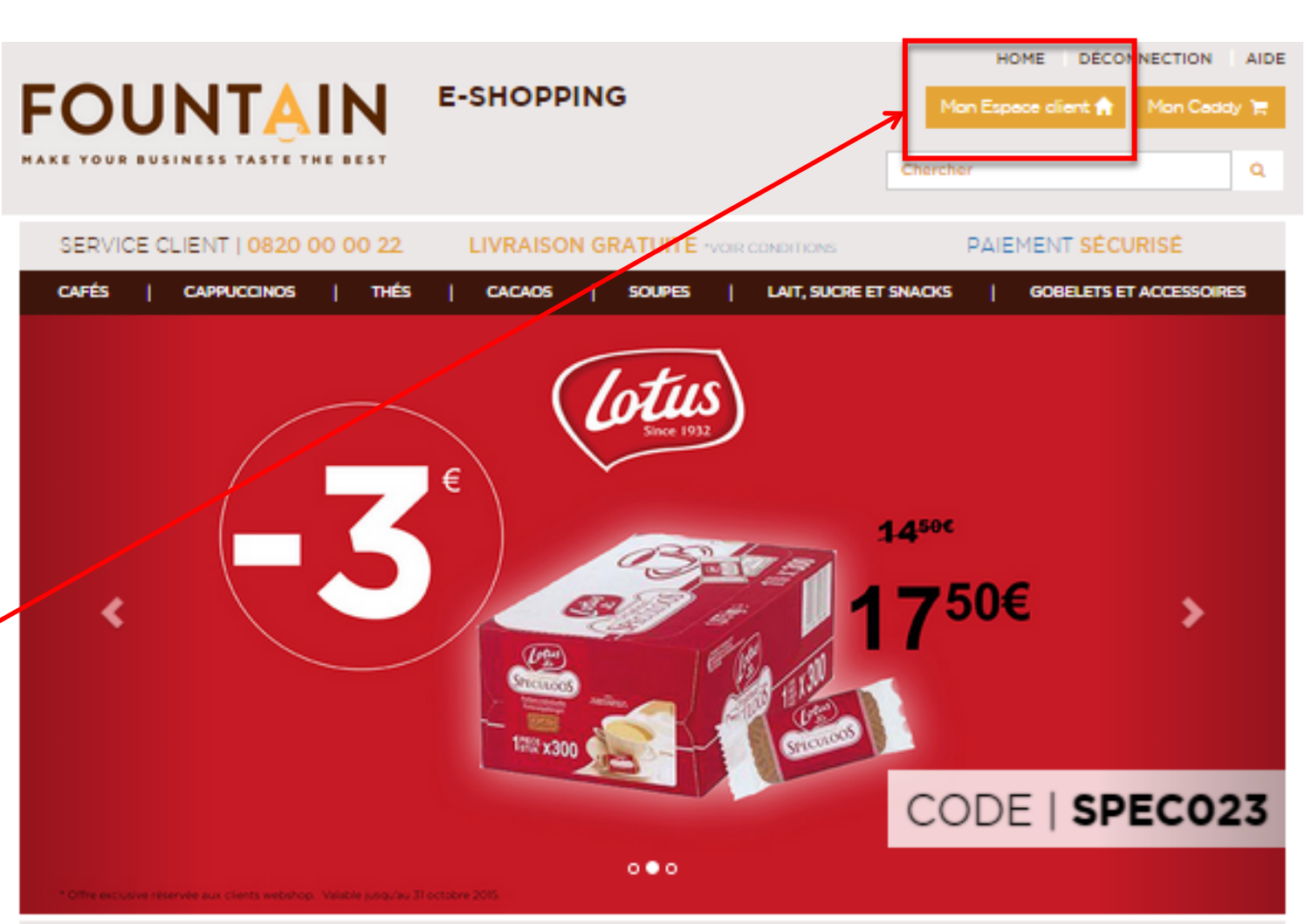

Retrouvez toutes vos informations personnelles dans votre espace client

LAISSEZ-VOUS INSPIRER PAR LES MEILLEURES VENTES...

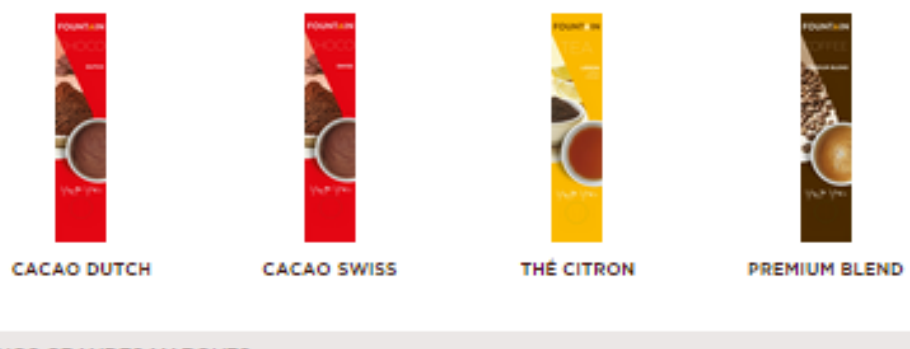

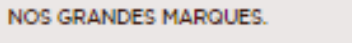

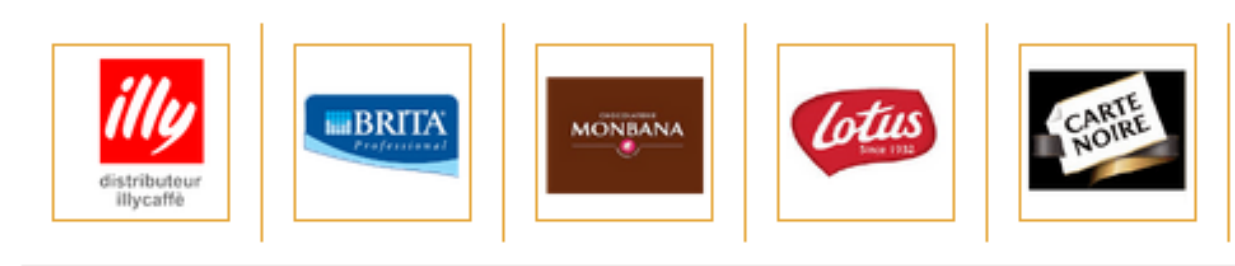

MODES DE PAIEMENT ACCEPTÉS

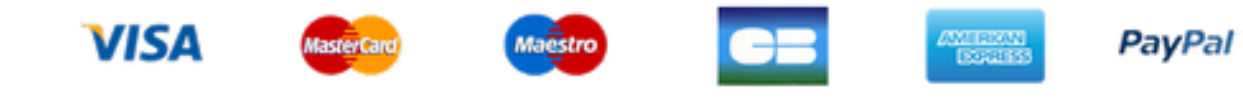

| Aide                                                   | Qui sommes-nous?                   | Livraison                                          | Contect                         |
|--------------------------------------------------------|------------------------------------|----------------------------------------------------|---------------------------------|
| Conditions Générales de vente<br>Suivez votre commande | www.fountain.fr<br>www.fountain.eu | Frais de livraison<br>Livraison gratuite et retour | Nous répondor<br>au vendredi de |
| Questions fréquentes                                   | Newsletter?                        |                                                    | Service client                  |
|                                                        | Inscrivez-vous ici                 |                                                    | 0820 00 00 22                   |
|                                                        |                                    |                                                    | Service technic                 |

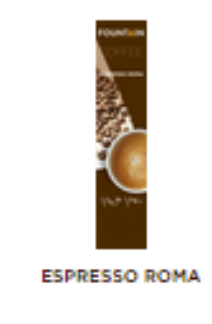

FOUNTAIN SUCRE

STICKS

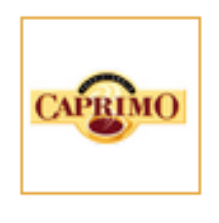

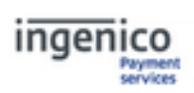

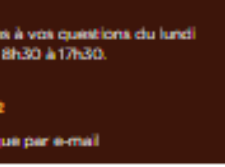

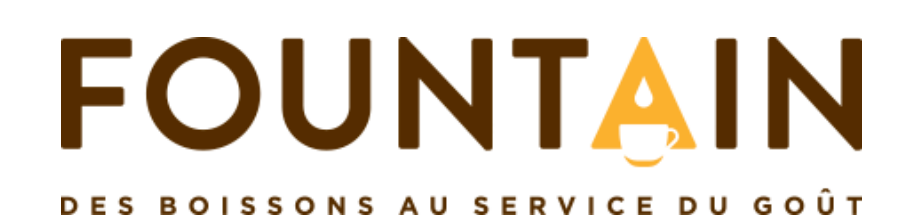

## 11.1. Mes produits favoris

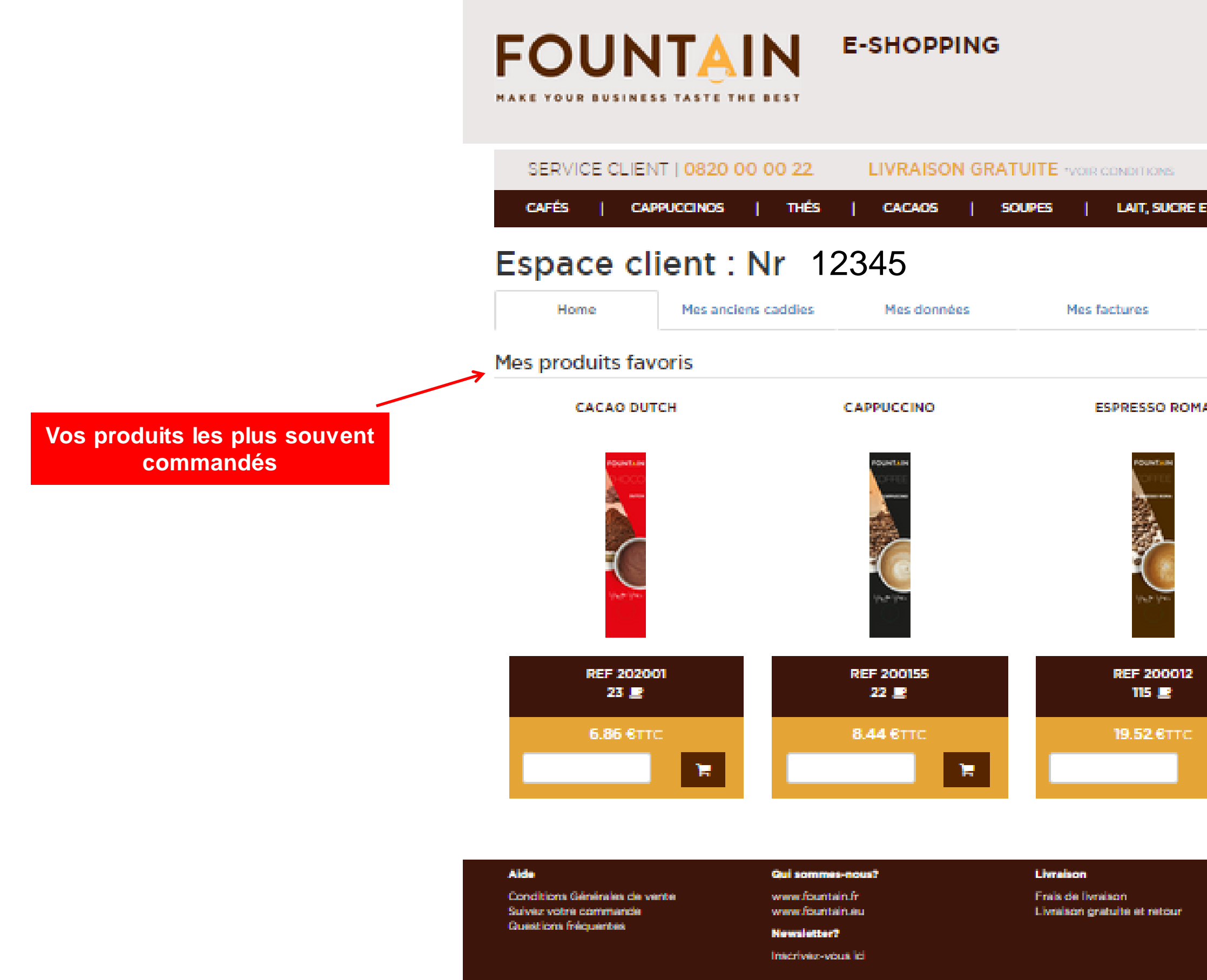

| HOME DÉCONNECTION AIDE                  |
|-----------------------------------------|
| Mon Espace client 👚 Mon Caddy 😭         |
| Chercher Q                              |
|                                         |
| PAIEMENT SÉCURISÉ                       |
| ET SNACKS GOBELETS ET ACCESSOIRES       |
|                                         |
|                                         |
| Mes adresses Mon mot de passe           |
|                                         |
|                                         |
| IA MOKACCINO                            |
|                                         |
|                                         |
| REF 200151<br>20 📑                      |
| 8.44 STTC                               |
|                                         |
| Contect                                 |
| Nous répondons à vos questions du lundi |

Service client 0820 00 00 22

Service technique par e-mail

## 11.2. Mes anciens caddies

Suivez votre commande

Questions fréquentes

|                                                        | FOUNT<br>MAKE YOUR BUSINESS TA | STE THE BEST                     | E-SHOPPIN          | G                          | HOME DI<br>Mon Espace client<br>Chercher | ÉCONNECTION I AIDE       |
|--------------------------------------------------------|--------------------------------|----------------------------------|--------------------|----------------------------|------------------------------------------|--------------------------|
|                                                        | SERVICE CLIENT   0             | 820 00 00 22                     | LIVRAISON          | I GRATUITE TYOR CONDITIONS | PAIEMENT S                               | ÉCURISÉ                  |
|                                                        | CAFÉS   CAPPUCC                | inos   Thés                      | CACAOS             | SOUPES   LAIT, SUCRE E     | T SNACKS   GOBELE                        | TS ET ACCESSOIRES        |
|                                                        | Home M<br>Mes anciens caddies  | nt:Nr 123<br>les anciens caddies | 945<br>Mes données | Mes factures               | Mes adresses                             | Mon mot de passe         |
|                                                        | Date                           | N° de comman                     | de P               | roduits                    | Quantité                                 | Récupérer                |
|                                                        | 2015-09-24 11:10:51            | 963013                           | <u>c</u>           | acao Dutch (#202001)       | 2                                        | <b>X</b>                 |
| En un clic, recommandez les mêmes articles que lors de |                                |                                  | M                  | lokaccino (#200151)        | 2                                        |                          |
| votre commande précédente                              |                                |                                  | Ē                  | spresso Roma (#200012)     | 1                                        |                          |
|                                                        |                                |                                  | <u>C</u>           | appuccino (#200155)        | 1                                        |                          |
|                                                        | 2015-06-04 11:25:09            | 912250                           | M                  | lokaccino (#200151)        | 4                                        | я.                       |
|                                                        | 2015-02-26 16:13:58            | 853766                           | <u>M</u>           | lokaccino (#200151)        | 4                                        | <b>1</b>                 |
|                                                        |                                |                                  | <u>c</u>           | acao Dutch (#202001)       | 4                                        |                          |
|                                                        | Alde                           | Qui sommes-r                     | ious?              | Livralson                  | Contact                                  |                          |
|                                                        | Conditions Générales de vente  | www.fountain                     | fr                 | Erais de livraison         | Nous répondens                           | à ves questions du lundi |

www.fountain.eu

Inscrivez-vous ici

Newsletter?

| Mise | à jour | 24-09-2015 |  |
|------|--------|------------|--|

| HOME DÉCONNECTION AIDE                  |        |          |              |    |          |     |
|-----------------------------------------|--------|----------|--------------|----|----------|-----|
|                                         | N      | 1on Espa | ice client 1 | A. | Mon Cadd | у 🐂 |
|                                         | Cherch | her      |              |    |          | ۹   |
| PAIEMENT <b>SÉCURISÉ</b>                |        |          |              |    |          |     |
| CRE ET SNACKS   GOBELETS ET ACCESSOIRES |        |          |              |    |          |     |

au vendredi de 8h30 à 17h30. Service client

0820 00 00 22

Livraison gratuite et retour

Service technique par e-mail

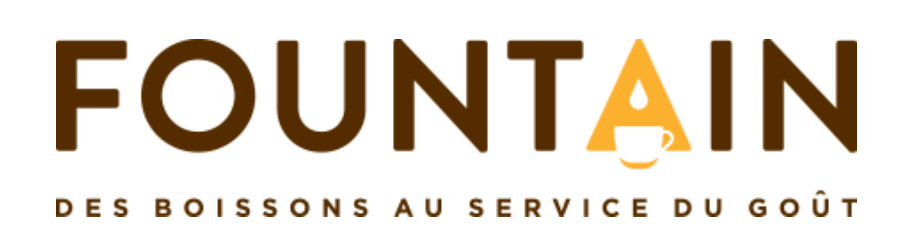

## 11.3. Mes données

|                           | FOUNTAIN                                                   | <b>\</b> ■                       | SHOPPING                             |                                                    | HOME<br>Mon Espace clie      | DÉCONNECTION<br>ent n Mon Cadd                 | AIDE<br>y 🦷 |
|---------------------------|------------------------------------------------------------|----------------------------------|--------------------------------------|----------------------------------------------------|------------------------------|------------------------------------------------|-------------|
|                           | MAKE YOUR BUSINESS TASTE THE BE                            | EST                              |                                      |                                                    | Chercher                     |                                                | Q           |
|                           | SERVICE CLIENT   0820 00 00                                | 0 22                             | LIVRAISON GRAT                       |                                                    | PAIEMENT                     | SÉCURISÉ                                       |             |
|                           | CAFÉS   CAPPUCCINOS                                        | THÉS                             | CACAOS   SOU                         | PES   LAIT, SUCRE E                                | T SNACKS   GOBI              | ELETS ET ACCESSOIRE                            | S           |
|                           | Espace client : Ni                                         | r 12                             | 345                                  |                                                    |                              |                                                |             |
|                           | Home Mes anciens ca                                        | addies                           | Mes données                          | Mes factures                                       | Mes adresses                 | Mon mot de pa                                  | sse         |
|                           | Mes données                                                |                                  |                                      |                                                    |                              |                                                |             |
|                           |                                                            | Email*                           | info@fountain.eu                     |                                                    |                              |                                                |             |
| Modifier was informations |                                                            | Nom                              | ABCDEF                               |                                                    |                              |                                                |             |
|                           |                                                            | Prénom                           | Erid                                 |                                                    |                              |                                                |             |
|                           | Entr                                                       | reprise 1                        | Fountain                             |                                                    |                              |                                                |             |
|                           | Entre                                                      | eprise 2                         | Entreprise 2                         |                                                    |                              |                                                |             |
|                           |                                                            | N° TVA                           | FR 123 456 789                       |                                                    |                              |                                                |             |
|                           | Tél                                                        | léphone                          | 0820 00 00 22                        |                                                    |                              |                                                |             |
|                           |                                                            |                                  | Sauvegarder<br>* champs obligatoires |                                                    |                              |                                                |             |
|                           |                                                            |                                  |                                      |                                                    |                              |                                                |             |
|                           | Alde G                                                     | Qui sommes-ne                    | ous?                                 | Livraison                                          | Contact                      |                                                |             |
|                           | Conditions Générales de vente w<br>Suívez votre commande w | www.fountain.f<br>www.fountain.e | eu                                   | Frais de livraison<br>Livraison gratuite et retour | Nous répond<br>au vendredi ( | lons à vos questions du lu<br>de 8n30 à 17n30. | indi        |
|                           | Ouestions frequences N                                     | Newsletter?                      | iei                                  |                                                    | Service clien<br>0820 00 00  | t<br>22                                        |             |
|                           |                                                            | nscrivez-vous i                  |                                      |                                                    | Service tech                 | nique par e-mail                               |             |
|                           |                                                            |                                  |                                      |                                                    |                              |                                                |             |

## 11.4. Mes factures

|                                 | FOUNTAIN E-SHOPPING                                                                  |                                                              |                                |                                                              |  |
|---------------------------------|--------------------------------------------------------------------------------------|--------------------------------------------------------------|--------------------------------|--------------------------------------------------------------|--|
|                                 | SERVICE CLIEN                                                                        | T   0820 00 00 22                                            | LIVRAISON                      |                                                              |  |
|                                 | CAFÉS   CAPI                                                                         | PUCCINOS   THÉS                                              | CACAOS                         | SOUPES   L                                                   |  |
|                                 | Espace cli                                                                           | ent : Nr 123                                                 | 345                            |                                                              |  |
|                                 | Home                                                                                 | Mes anciens caddies                                          | Mes données                    | Mes factu                                                    |  |
|                                 | 2015                                                                                 |                                                              |                                |                                                              |  |
|                                 | Date du document                                                                     | Мо                                                           | ntant                          | À payer                                                      |  |
|                                 | 2015-06-04                                                                           | 29.                                                          | 41€                            | 2015-07-30                                                   |  |
| Retrouvez vos factures et leurs |                                                                                      |                                                              |                                |                                                              |  |
| statuts                         | Alde<br>Conditions Générales de ver<br>Suivez votre commande<br>Questions fréquentes | Gul sommes<br>te www.fountain<br>www.fountain<br>Newsletter? | - <b>nous?</b><br>n.fr<br>n.eu | <b>Livraison</b><br>Frais de livraison<br>Livraison gratuite |  |
|                                 |                                                                                      | Inscrivez-vou                                                | us ici                         |                                                              |  |

|                  |                              | HOME                        | DÉCON                   | NECTION                   | AIDE       |  |
|------------------|------------------------------|-----------------------------|-------------------------|---------------------------|------------|--|
|                  | Mor                          | n Espace cli                | ent 🏫                   | Mon Cadd                  | у 🐂        |  |
|                  | Chercher                     |                             |                         |                           | ۹          |  |
| DITIONS          | F                            | PAIEMEN'                    | T SÉCU                  | RISÉ                      |            |  |
| AIT, SUCRE       | ET SNACKS                    | GOB                         | ELETS ET                | ACCESSOIR                 | E <b>S</b> |  |
|                  |                              |                             |                         |                           |            |  |
| ures             | Mes ac                       | dresses                     | Мо                      | n mot de pa               | isse       |  |
|                  |                              |                             |                         |                           |            |  |
|                  | Status                       | Télé                        | charger                 |                           |            |  |
|                  | Payé                         | <u>→</u> ≜                  |                         |                           |            |  |
|                  |                              |                             |                         |                           |            |  |
|                  |                              | Contact                     |                         |                           |            |  |
| ı<br>e et retour |                              | Nous répon<br>au vendredi   | dons à vos<br>de 8h30 à | questions du li<br>17h30. | undi       |  |
|                  |                              | Service clier<br>0820 00 00 | nt<br>0 22              |                           |            |  |
|                  | Service technique par e-mail |                             |                         |                           |            |  |

## 11.5. Mes adresses

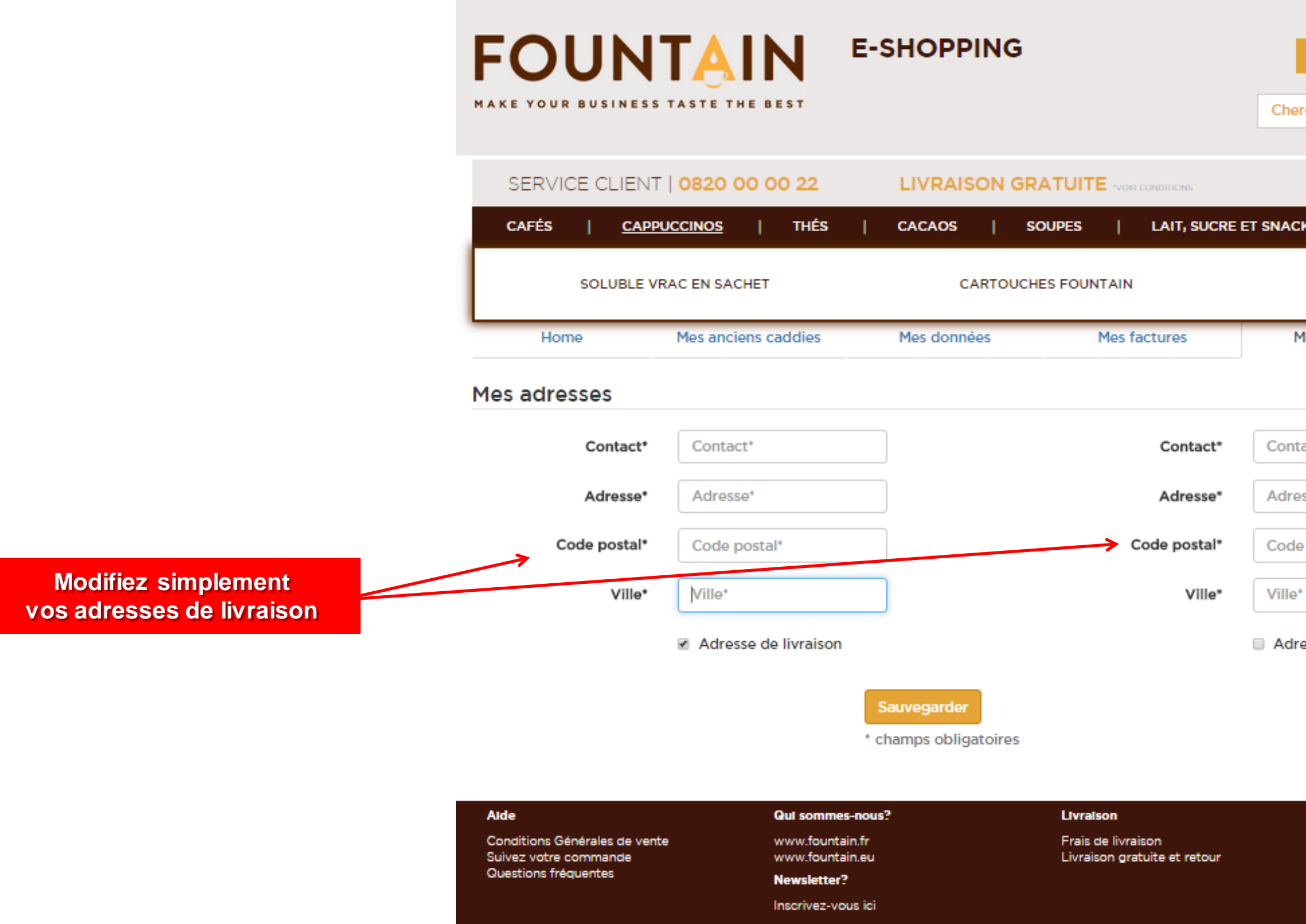

| HOME D            | ÉCONNECTION AIDE   |
|-------------------|--------------------|
| Mon Espace client | t 🏦 🛛 Mon Caddy 🏋  |
| Chercher          | Q                  |
|                   |                    |
|                   | ÉCURISÉ            |
| iacks   Gobeli    | ETS ET ACCESSOIRES |
|                   |                    |
|                   |                    |
| Mes adresses      | Mon mot de passe   |
|                   |                    |
|                   |                    |
| ontact*           |                    |
| drassat           |                    |
| m 6226.           |                    |
| ode postal*       |                    |

Adresse de livraison

#### Contact

Nous répondons à vos questions du lundi au vendredi de 8h30 à 17h30.

Service client 0820 00 00 22

Service technique par e-mail

## 11.6. Mon mot de passe

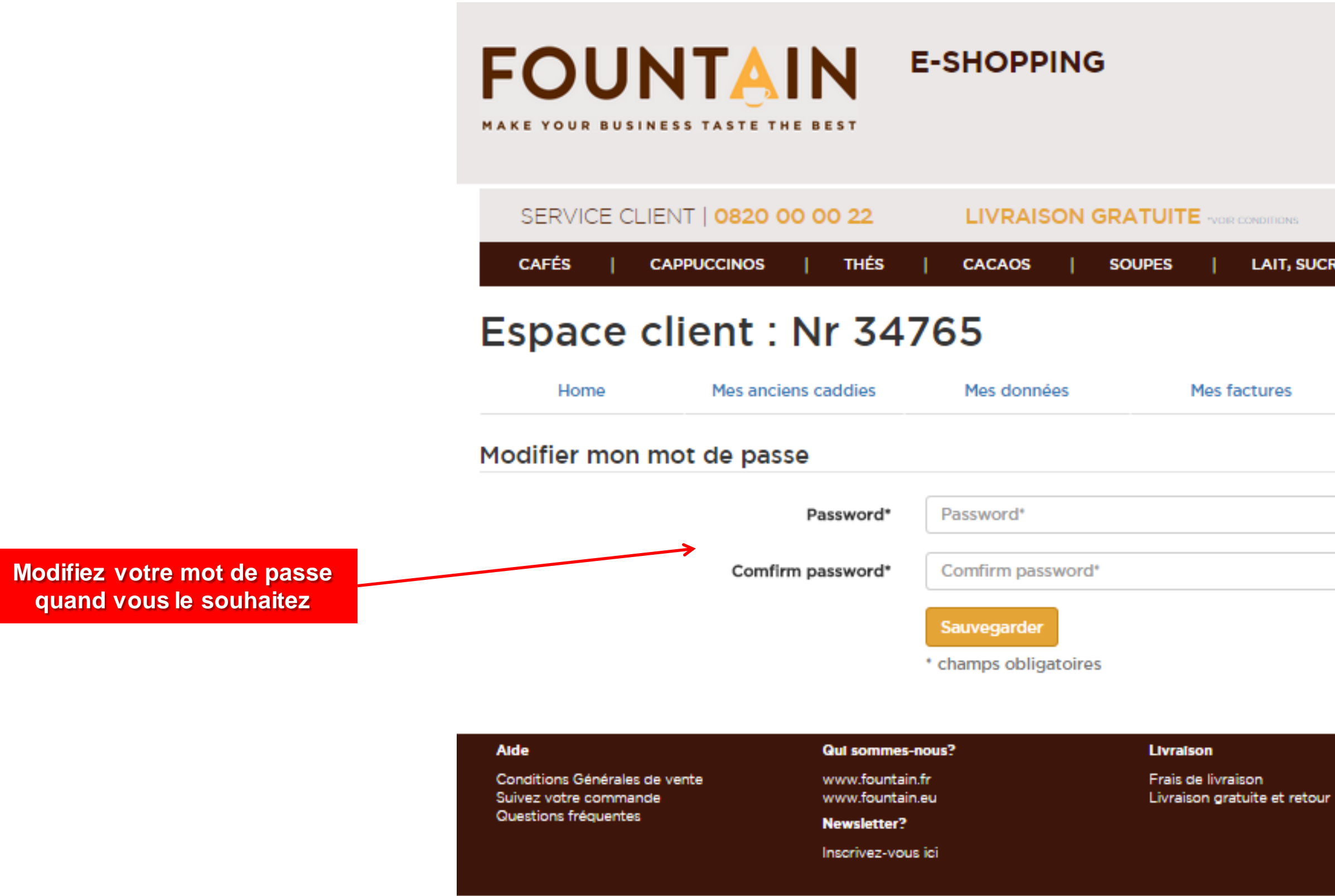

|               | HOME             | DÉCO  | NECTION      | AIDE |
|---------------|------------------|-------|--------------|------|
|               | Mon Espace clier | nt 🏦  | Mon Cado     | iy 🐂 |
|               | Chercher         |       |              | ٩    |
|               |                  |       |              |      |
| DITIONS       | PAIEMENT         | SÉCU  | JRISÉ        |      |
| AIT, SUCRE ET | SNACKS   GOBEI   | ETS E | ACCESSOIR    | ES   |
|               |                  |       |              |      |
|               |                  |       |              |      |
| ures          | Mes adresses     | м     | on mot de pa | asse |
|               |                  |       |              |      |
|               |                  |       |              |      |
|               |                  |       |              |      |

#### Contact

Nous répondons à vos questions du lundi au vendredi de 8h30 à 17h30.

Service client 0820 00 00 22

Service technique par e-mail

### Pour toute information complémentaire, contactez-nous !

0820 00 00 22 votreconseiller@fount

## 2 <u>ntain.eu</u>

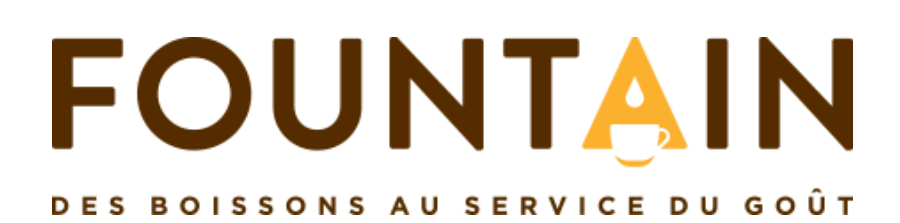